# TOOLi新検索機能のご紹介

2022年から加わった TOOLiの新しい検索機能を ご紹介します!

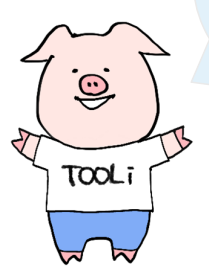

2022年1月

株式会社 図書館流通センター(TRC) データ部

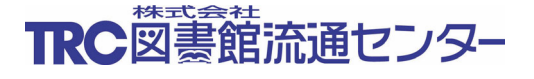

| 1. 図書検索画面の追加構  | 幾能 4           |
|----------------|----------------|
| 1.1 メディア化タイト   | ルの検索5          |
| 1.2 課題図書情報の検知  | 索7             |
| 1.3 地域検索 <出版地  | >9             |
| 1.4 地域検索 <主題の  | 也域>11          |
| 1.5 著作検索       |                |
| 1.6 読み物キーワード   | 検索             |
| 1.7 資料の言語の検索   | 指定言語を追加 20     |
| 1.8 利用対象の検索対象  | 象変更21          |
| 1.9 関連TRC電子MAR | C No 22        |
| 2. 読み物キーワード検索  | 索画面:ジャンル検索画面23 |
| 3. 典拠検索画面の追加機  | 幾能25           |
| 3.1 地域コード検索<   | 出版者>26         |
| 3.2 地域コード検索 <  | 件名>27          |
| 3.3 典拠ファイル同士   | の関連の拡充 29      |
| 4. AV検索画面の追加機能 | ž              |
| コミュニティ(お知らせ)   |                |

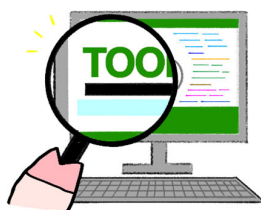

# TOOLiログイン後トップページ

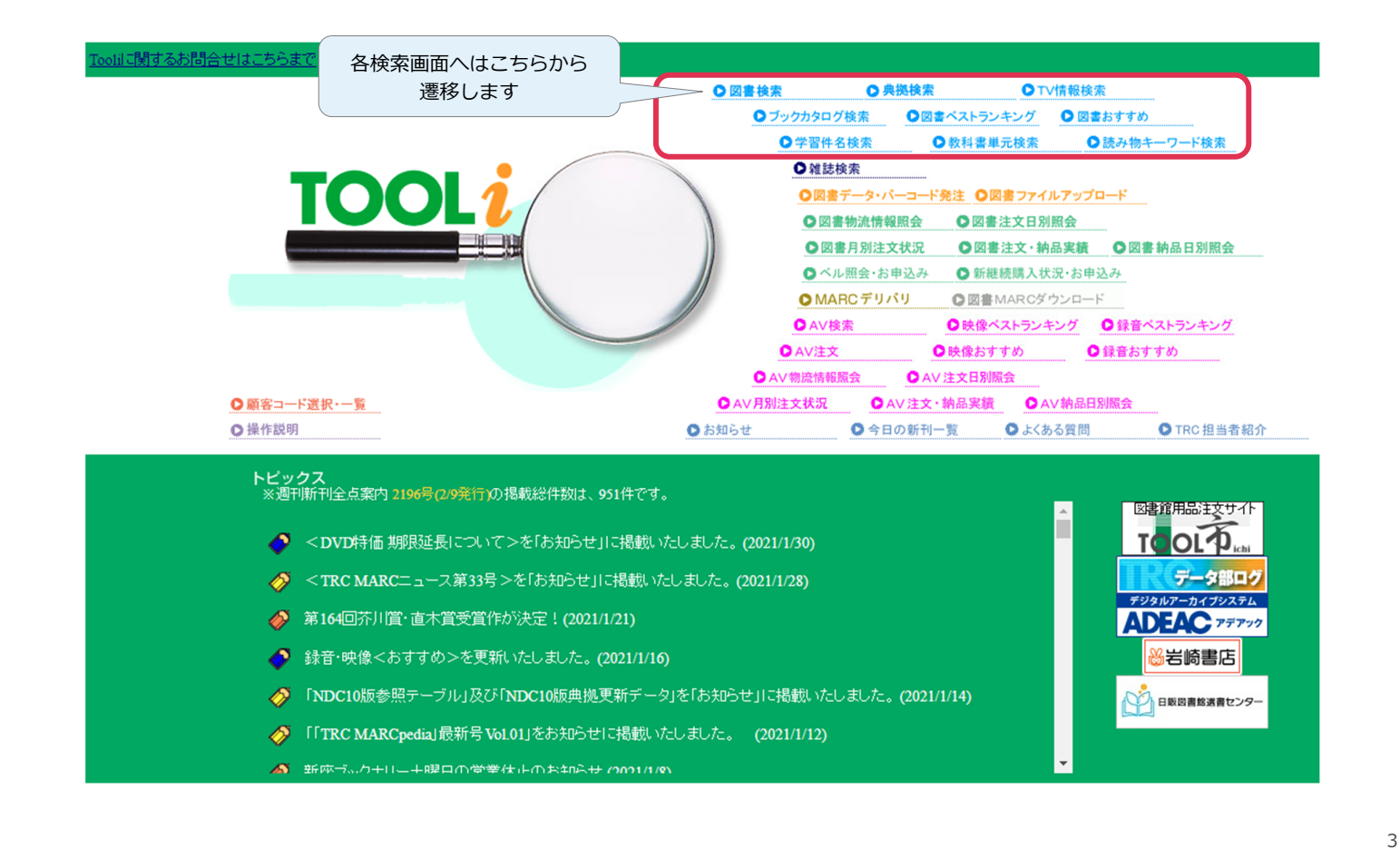

### 1. 図書検索画面の追加機能

| 図書検索         奥燃           ・図書検索         ・回書検索           ソート条件         ・出版年月           検索項目         すべての項目 | 図書検:<br>検索   TRC= | <u>素 雑誌検索 図書</u><br><u>5ックカタログ検索</u>   図書≪ス<br>○ 昇順 ● 降順 | <u>注文 <sup>図書</sup> 物流情報版会 MARCデリ<br/>小ランキング   図書おすすめ   :</u><br>在庫状況 すべて<br>検 索 値 | VVJ 図書MARC メ<br>ダウンロード メ<br>DV情報検索   学習件名検 | マ     コミュニティ     単容       法 <u>数料書単元検索</u> 法み       操作説明     注目度       注目度     ・ | 対<br>ト<br>ク<br>に<br>キ<br>ス | 象に、メディア化タイ<br>ル、課題図書のコン<br>ール名称・区分、主題<br>関する地域名、読み物<br>ーワード、著作アクセ<br>・ポイントを追加                                                                                                    |
|----------------------------------------------------------------------------------------------------|-------------------|----------------------------------------------------------|------------------------------------------------------------------------------------|--------------------------------------------|----------------------------------------------------------------------------------|----------------------------|----------------------------------------------------------------------------------------------------|
| 検索項目                                                                                                    | 一致条件              |                                                          | 検                                                                                  | 索 値                                        |                                                                                  | 9-                         | イトル検索の検索対象に                                                                                                    |
| タイトル                                                                                                    | 部分 🖌              |                                                          |                                                                                    |                                            |                                                                                  | <br>דע אַ                  | ディア化タイトル、著作                                                                                                    |
| 著者名                                                                                                    | 前方 🖌              |                                                          |                                                                                    |                                            | AN                                                                               | ロマ アク                      | ウセス・ポイントを追加                                                                                                    |
| 出版者                                                                                                    | 部分 🖌              |                                                          |                                                                                    |                                            | AN                                                                               | D ✔ 典拠O                    | FF AND V                                                                                                    |
| 出版年月                                                                                                    |                   | <u></u> 一                                                | 月~                                                                                 |                                            |                                                                                  | <u> </u>                   | 牛名」のプルダウンに                                                                                                    |
| 件名 🗸                                                                                                    | 部分 🗸              |                                                          |                                                                                    |                                            |                                                                                  | 「著                         | 著作」「読み物キーワー                                                                                                    |
| 学習件名 🗸                                                                                                    | 部分 🗸              |                                                          |                                                                                    |                                            | AN                                                                               | נא <mark>י</mark>          | 「メディア化タイト                                                                                                    |
| 分類記号                                                                                                    | 別置                | 指定なし <                                                   | 10版 🗸                                                                              | 絵本の                                        | 〕主題分類 10版 ✔                                                                      | 11                         | の指定検索を追加                                                                                                    |
| 受賞情報                                                                                                    |                   |                                                          |                                                                                    |                                            | AI                                                                               | ND Y                       |                                                                                                    |
| 書評情報                                                                                                    | 掲載紙名              | 指定なし <                                                   |                                                                                    | 月日 ~                                       | イ [] 年 [                                                                         | 「課                         | 問題図書情報」検索機能                                                                                                    |
| 課題図書情報                                                                                                    | 指定なし              |                                                          | ▼ 第                                                                                |                                            | 年(西暦)                                                                            | を追                         |                                                                                                    |
|                                                                                                    | 利用対象              | 指定なし                                                     | ✓ OR                                                                               | <ul> <li>言語 指定なし</li> </ul>                |                                                                                  |                            |                                                                                                    |
| コードイト小青報                                                                                                  | 付属資料              | の種別指定なし                                                  | ▶ 内容目次                                                                             | ファイル指定なし                                   | ~                                                                                | 1 追力                       | 「「「「「「「「」」」の「「「「」」」の「「「」」の「「「」」では、「」」の「「「」」では、「」」の「「「」」では、「」」の「「」」では、「」」の「「」」の「「」」の「「」」の「「」」の「「」」の「」」の「「」」の「「」」の「「」」の「「」」の「」」の「「」」の「」」の「」」の「」」の「「」」の「」」の「」。」。」。 |
|                                                                                                    | 刊行形態              | 指定なし                                                     | ▶ 装丁 指定なし                                                                          | <u>با</u>                                  | 資料形式 指定なし                                                                        |                            |                                                                                                    |
|                                                                                                    | ジャンル              | , 指定なし                                                   | ▶ 指定なし                                                                             | ▶ 指定なし                                     | ▶ 指定なし                                                                           | tt آ                       | □ 域検索□(出版地・主                                                                                                    |
| 地域检索                                                                                                    | 出版地(都             | 都道府県) 指定なし                                               | ✓ 指定なし                                                                             | ~                                          | 出版地(計                                                                            | 運 題の                       | D地域)を追加                                                                                                    |
| 上山城市大大大                                                                                                   | 主題の地              | 域指定なし                                                    | ✓ 指定なし                                                                             | ✓ 指定なし                                     | ✓ 自;                                                                             | 治体石                        |                                                                                                    |

「すべての項目」の検索

# 1.1 図書検索画面:メディア化タイトルの検索①

- ■ドラマ化や映画化される際に、原作本とは異なるタイトルが付けられることがあります。そうした場合にドラマ・映画のタイトルから図書を検索できるよう、2022年からTRC MARCに「メディア化タイトル」の項目を 新設しました。
- TOOLiでは「すべての項目」「タイトル」「メディア化タイトル」のいずれかの欄にドラマ・映画のタイトル を入力することで原作図書が検索できます。

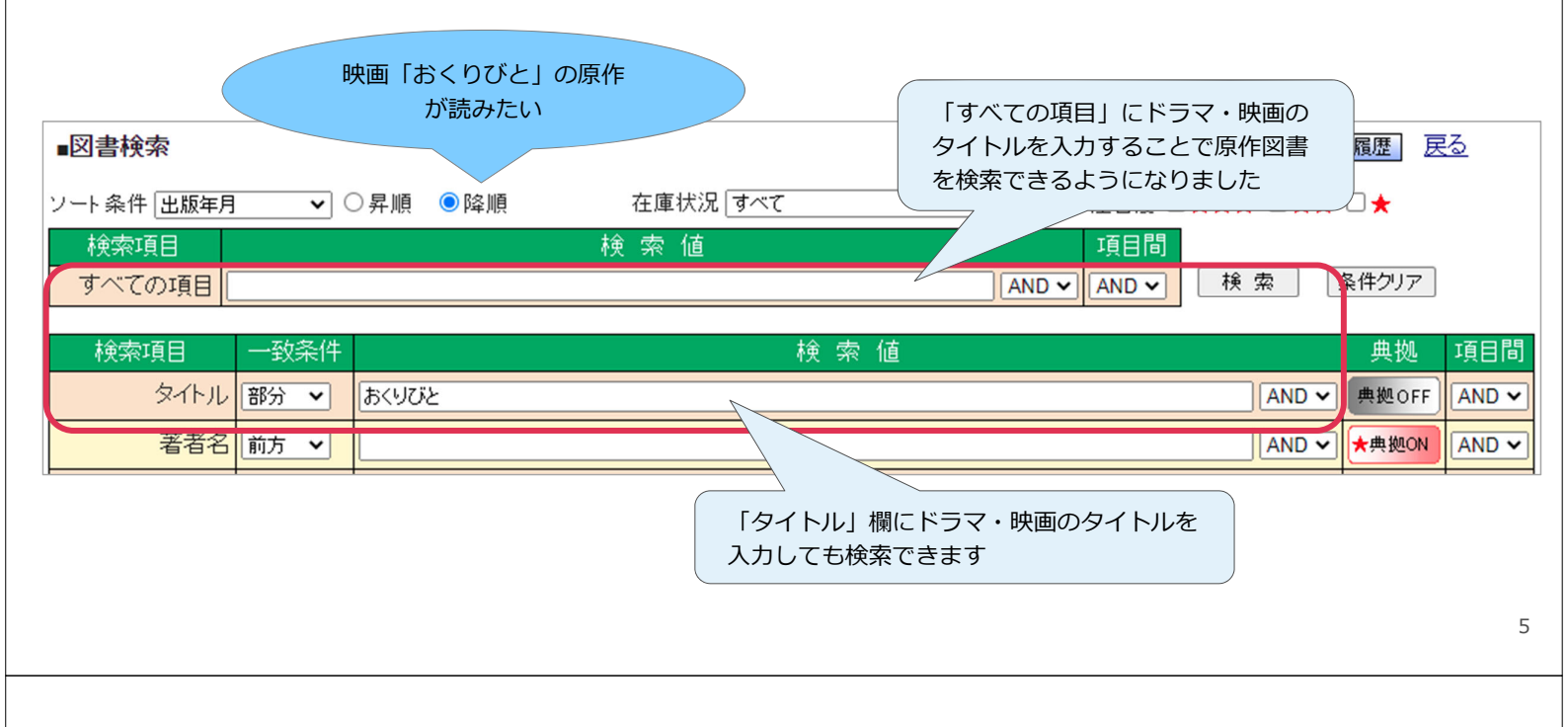

- 1.1 図書検索画面:メディア化タイトルの検索②
  - ■「すべての項目」「タイトル」は目次情報も検索対象としているため、ドラマ・映画のタイトルを入れて検索 すると、主題歌の楽譜を収録したMARCもヒットします。
  - ■検索結果が多く原作図書を見つけるのが難しい場合には「メディア化タイトル」から検索してください。

| 検索項目                   | 検 索 値 | 典拠    | 項目間   |
|------------------------|-------|-------|-------|
| タイト<br>「件名」のプルダウンから    |       | 典拠OFF | AND 🗸 |
| 著者 「メディア化タイトル」を選択して    | AND 🗸 | ★典拠ON | AND 🗸 |
| トラマ・映画のタイトルを入力します      | AND 🗸 | 典拠OFF | AND 🗸 |
| 出版年月                   | ·     |       | AND 🗸 |
| メディア化タイトル 🗸 部分 🗸 おくりびと | AND 🗸 | 典拠OFF | AND 🗸 |
| 学習件名                   | AND 🗸 | 典拠OFF |       |

#### メディア化タイトルの入力対象

- 週刊新刊全点案内と一緒にお 届けする「今月のおすすめ News」で映像化情報としてご 紹介するもの(2008年度まで 遡って入力しています)
- 図書刊行時に、帯などにドラマ化・映画化のタイトルが表示されているもの

新規のメディア化タイトルも順 次追加していきます

|                       | テイホン ノウカンフ ニッキ                                                |                         |
|-----------------------|---------------------------------------------------------------|-------------------------|
|                       | 定本納棺夫日記                                                       |                         |
|                       |                                                               |                         |
| 東納業                   |                                                               |                         |
| 前相                    | 分類: <u>913.6</u> < <u>913.6</u> >                             |                         |
| 一百、                   | 【内容紹介】                                                        | 日本の小説                   |
| 記                     | 絶えり人の死に接してさた者者による13年前のベストセラー<br> 「納棺夫日記」が、装いも新たな「定本」として再登場。小説 | 分類: 913.6 <913.6><br>アテ |
|                       | 「柿の炎」と「手、白い手」を補強、自薦詩10篇と童話「つらら」                               | 本体価格: ¥1,500(税別)        |
| TRC MARC No. 06025699 | の切ってきたいに戦けている                                                 | 頁/大きさ: 251p/19cm        |
| 新刊案内:1472号            | 内容:納棺夫日記 自選詩 つららの坊や 手 白い手 柿の炎                                 | ISBN: 978-4-903351-35-3 |
|                       | 書誌詳細(新                                                        | 刊案内形式)に                 |
| メディア化タイトル・おくりび        | メディア化タ                                                        | マイトルを表示します ――           |
| [3] -2/11]            |                                                               |                         |
| 文学>小説>日本の小説           |                                                               |                         |
|                       |                                                               |                         |

# 1.2 図書検索画面:課題図書情報の検索

■「青少年読書感想文全国コンクール」「読書感想画中央コンクール」「西日本読書感想画コンクール」の 課題図書・指定図書の情報を2022年からMARCに追加し、TOOLiで検索できるようになりました。

| TOOL<br>図書検索   典拠                                        | 図書検:<br>1検索   TRC; | 素                                        | <mark>- 5</mark> 操作誘<br>- <u>- ワード検索</u> | 的     |  |
|----------------------------------------------------------|--------------------|------------------------------------------|------------------------------------------|-------|--|
| ■図書検索                                                    |                    | 操作說明                                     | 検索履歴                                     | 5     |  |
| ソート条件 出版年月 ▼ ○昇順 ● 除 「青少年読書感想文全国コンクール」<br>検索項目<br>すべての項目 |                    |                                          |                                          |       |  |
| 検索項目                                                     | 一致条件               | 検索値                                      | 典拠                                       | 項目間   |  |
| タイトル                                                     | 部分 🖌               | AND                                      | ✔ 典拠OFF                                  | AND 🗸 |  |
| 著者名                                                      | 前方 🖌               | AND                                      | ✔ ★典拠ON                                  | AND 🗸 |  |
| 出版者                                                      | ・青少                | ーーーーーーーーーーーーーーーーーーーーーーーーーーーーーーーーーーーー     | ✔ 典拠OFF                                  |       |  |
| 出版年月                                                     | ・読書                | 感想画中央コンクール 年次は西暦で入れてください                 |                                          | P     |  |
| 件名 🗸                                                     | ・西E                | ]本読書感想画コンクール コンクール名称を指定せず年次              | のみを入力                                    | レ 🛛   |  |
| 学習件名 🗸                                                   | のいす                | *れかを指定して検索したい場合 て検索すると3つのコンクール           | の課題図書                                    | •     |  |
| 分類記号                                                     | はプル                | ダウンから選択します 指定図書をまとめて検索します                |                                          | Л     |  |
| 受賞情報                                                     |                    |                                          | ~                                        |       |  |
| <b>驿</b> 취י••                                            | 掲載紙名               | 年 月 日 年                                  | 月                                        | B     |  |
| 課題図書情報                                                   | 青少年読書原             | 「「「「「」」」 「「」」 「」 「」 「」 「」 「」 「」 「」 「」 「」 | のき                                       | 礽     |  |
|                                                          | 利用対象               | 指定なし  OR  言語 指定なし                        | V OR V                                   |       |  |

7

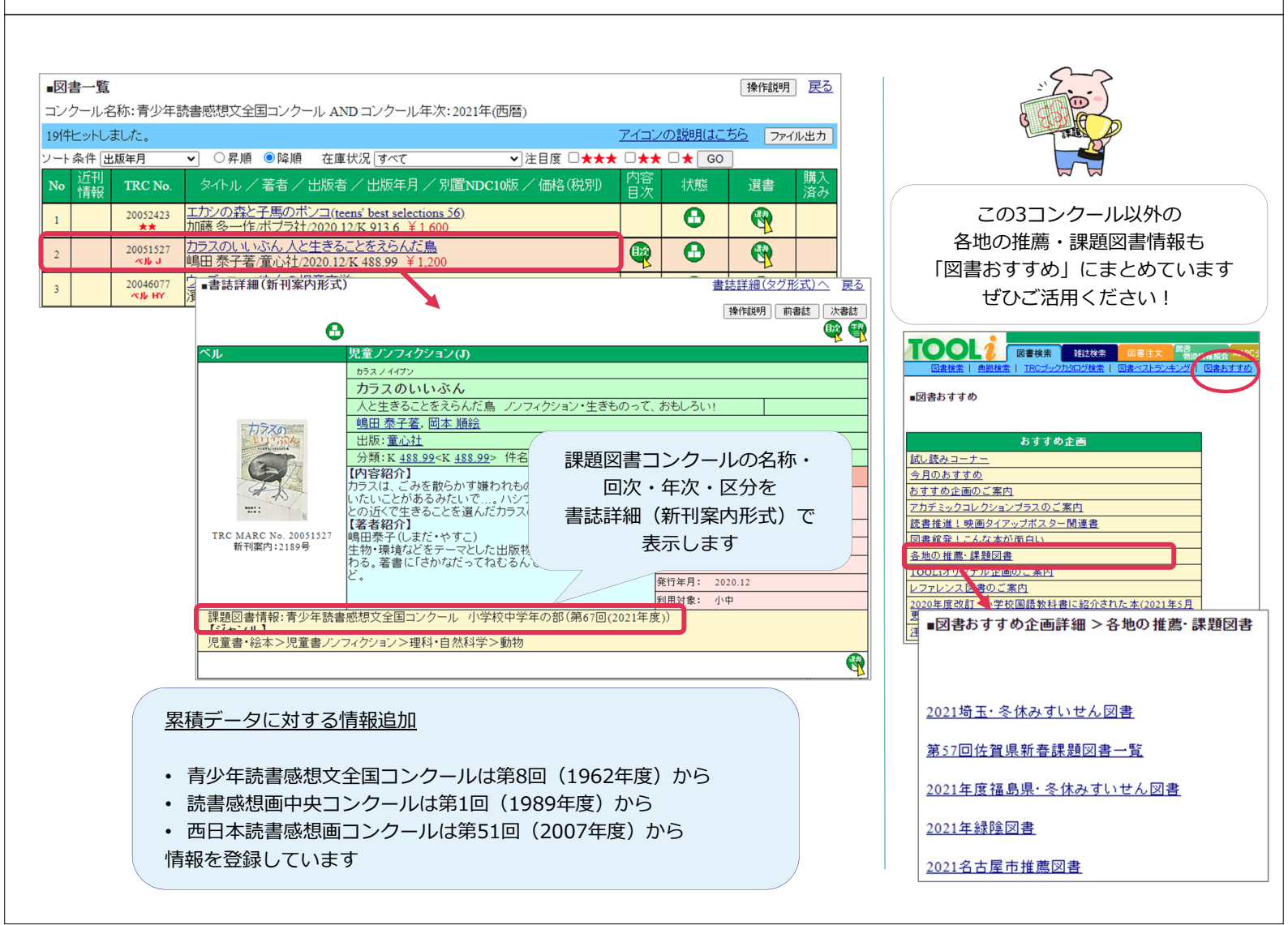

## 1.3 図書検索画面:地域検索 <出版地>

- ■地域資料の検索にお役立ていただくことを目指して、2022年からTRC MARCに「出版地都道府県コード」の項目を新設しました。
- TOOLiでは「地域検索」欄を追加し、発行・発売の地域から検索できるようになりました。

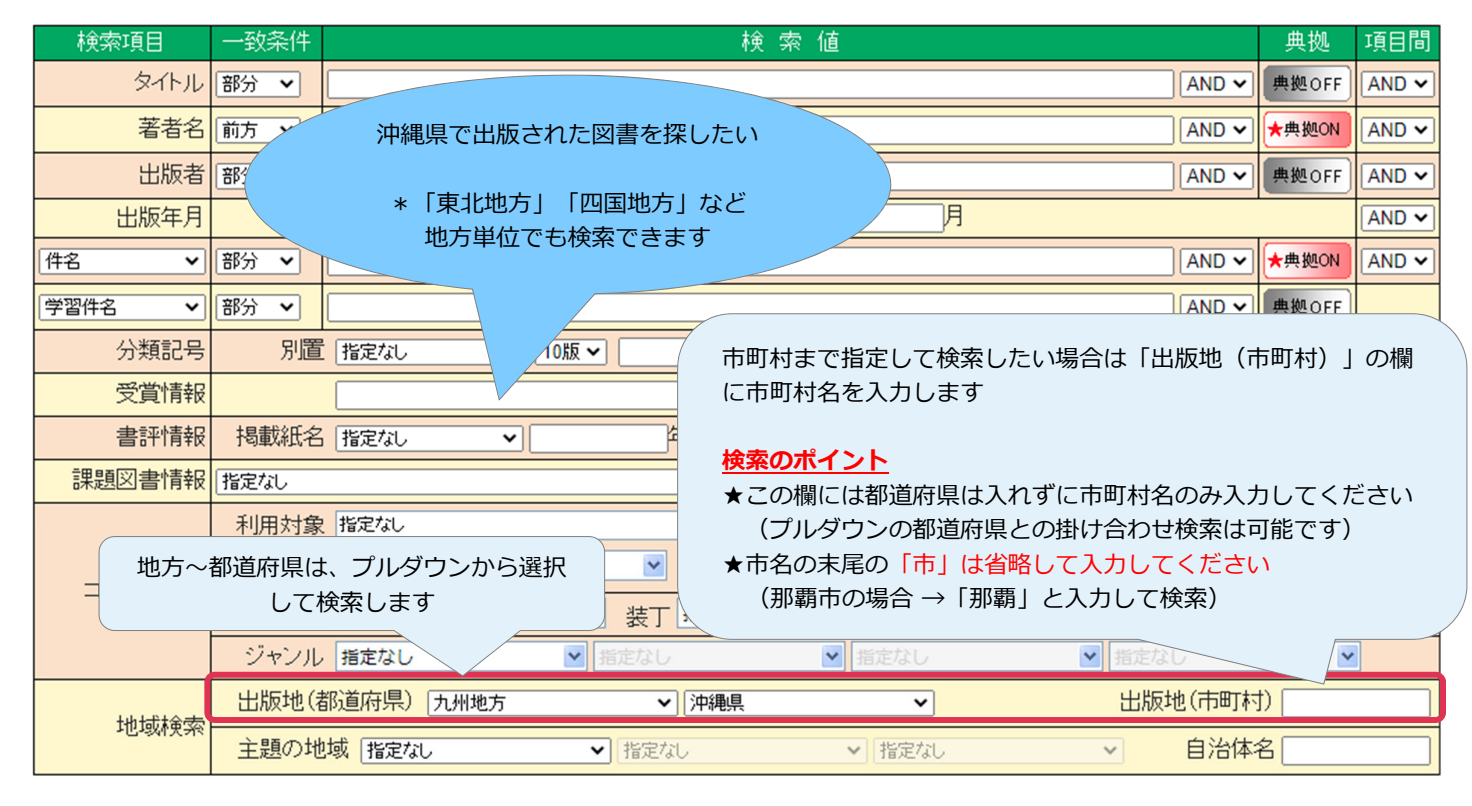

9

|                                                                                                    | 書一覧       |          |                           |                                                                 |                                  |                                    |                                 | 操作説明 戻る                                  | ]                                             |
|----------------------------------------------------------------------------------------------------|-----------|----------|---------------------------|-----------------------------------------------------------------|----------------------------------|------------------------------------|---------------------------------|------------------------------------------|-----------------------------------------------|
|                                                                                                    | )地(都道     | 道府県):沖縄  | 睍                         |                                                                 |                                  |                                    |                                 |                                          |                                               |
| ・株住田原町         〇 中那         ● 時期         在康坊及「ママ         > 128日度         * * * * * * * * * * * * * * * * * * *                                                                                                    | 1件ヒット     | しました。    |                           |                                                                 |                                  | <u>アイコン</u>                        | <u>の説明(よこち</u>                  | 55 ファイル出力                                |                                               |
| 近日<br>日本         TRC No         タイルレーを書く出版者 / 出版年月/ 別屋NDC10版/ 価格(股別)         回答         社長         注意         読入<br>点           1005973         22053/PE         日田 男崎県南、一学・ペン202111/21996 ¥2,200         日田 男崎県南、一学・ペン202111/21996 ¥2,200         日田 男崎県南、一学・ペン202111/21996 ¥2,200         日田 男崎県南、一学・ペン202111/21996 ¥2,200         日田 男崎県南、一学・ペン202111/21996 ¥2,200         日田 男崎県南、一学・ペン202111/21996 ¥2,200         日田 男崎県南、一学・ペン202111/21996 ¥2,200         日田 男崎県南、一学・ペン202111/21996 ¥2,200         日田 男崎県南、一学・ペン202111/21996 ¥2,200         日田 男崎県南、一学・ペン202110/01152 ¥1,000         日田 男崎県市、ジャーペン202110/01152 ¥1,000         ● 書書書書価(所用案内形式)         日田 男嶋県市、ジャーペン202110/01152 ¥1,000         ● 書書書書価(所用案内形式)         日田 男嶋県市、ジャーペン202110/01152 ¥1,000         ● 書書書書価(所用案内形式)         日田 男嶋県市、ジャーペン202110/01152 ¥1,000         ● 書書書書価(所用案内形式)         日田 男嶋県市、三田 県         日田 男嶋県市、三田 県         日田 男嶋県市、三田 県         日田 男嶋県市、三田 県         日田 男嶋県市、ジャーペン202110/01152 ¥1,000         ● 書書書書価(学用の案内)         日田 男嶋県市、三田 県         日田 男嶋県市、三田 県         日田 男嶋県市、三田 県         日田 男嶋県市         日田 男嶋県市         日田 男嶋県市         日田 男嶋県市         日田 男嶋県市         日田 男嶋県市         日田 男嶋県市         日田 男嶋県市         日田 男嶋県市         日田 男嶋県市         日田 男嶋県市         日田 日         日田 日         日田 日         日田 日         日田 日         日田 日         日田 日         日田 日         日田 日         日         日田 日         日        日         日         日        日        日         日 <td< th=""><th>条件出</th><th>版年月</th><th>✔ ○昇順</th><th>●降順 在庫状況 すべて</th><th>✔ 注目度</th><th></th><th>🗆 🛧 🖸 GO</th><th>]</th><th></th></td<>                                                                                                    | 条件出       | 版年月      | ✔ ○昇順                     | ●降順 在庫状況 すべて                                                    | ✔ 注目度                            |                                    | 🗆 🛧 🖸 GO                        | ]                                        |                                               |
| 2100907         2005/21環境の設定支援支援のションション         2001         2001         2001         2001         2001         2001         2001         2001         2001         2001         2001         2001         2001         2001         2001         2001         2001         2001         2001         2001         2001         2001         2001         2001         2001         2001         2001         2001         2001         2001         2001         2001         2001         2001         2001         2001         2001         2001         2001         2001         2001         2001         2001         2001         2001         2001         2001         2001         2001         2001         2001         2001         2001         2001         2001         2001         2001         2001         2001         2001         2001         2001         2001         2001         2001         2001         2001         2001         2001         2001         2001         2001         2001         2001         2001         2001         2001         2001         2001         2001         2001         2001         2001         2001         2001         2001         2001         2001         2001         <                                                                                                    | 近刊<br>情報  | TRC No.  | タイトル /                    | 著者/出版者/出版年月,                                                    | /別置NDC10版/価格                     | (税別) 内容<br>目次                      | 状態                              | 選書 購入<br>済み                              |                                               |
| 2101117         配金融の<br>構造・三者称射曲林・2021.11/388 ¥ 2.50<br>法のないたまた、13.75 2年代、単体の<br>清田坂信町完会:2021.11/911.52 ¥ 1.00<br>第日坂源(水気会:2021.10/911.52 ¥ 1.00<br>第日坂源(水気会:2021.10/911.52 ¥ 1.00<br>第日坂源(水気会:2021.10/911.52 ¥ 1.00<br>第日坂源(水気会:2021.10/911.52 ¥ 1.00<br>第日坂源(水気会:2021.10/911.52 ¥ 1.00<br>第日坂源(水気会:2021.10/911.52 ¥ 1.00<br>第日坂源(水気会:2021.10/911.52 ¥ 1.00<br>第日坂源(水気会:2021.10/911.52 ¥ 1.00<br>第日坂源(水気会:2021.10/911.52 ¥ 1.00<br>第日坂源(水気会:2021.10/911.52 ¥ 1.00<br>第日坂源(水気会:2021.10/911.52 ¥ 1.00<br>第日坂(水気会:2021.10/911.52 ¥ 1.00<br>第日坂(水気会:2021.10/911.52 ¥ 1.00<br>第日坂(水気会:2021.52) + 12.5 年<br>(水気会:2021.52) + 12.5 年<br>(水気会:2021.52) + 12.5 年<br>(水気会:2021.52) + 12.5 年<br>(水気会:2021.52) + 12.5 日<br>(水気会:2021.52) + 12.5 日<br>(水気会:2021.5 |           | 21050973 | <u>つながる沖縄</u><br>前田 勇樹編/  | <u>近現代史 沖縄のいまを考える</u><br>ボーダーインク/2021.11/219.90                 | <u>ための十五章と二十のコ</u><br>06 ¥2,200  | <u>74</u>                          |                                 |                                          |                                               |
| 2104233         広水なんはまん、vol3 六〇年代、時代の温<br>済田茨保留が会び2010 1911.52 ¥ 1,000         (新田茨保留が会び2010 1911.52 ¥ 1,000           *         1915.25.25.27         **         **         **         **         **         **         **         **         **         **         **         **         **         **         **         **         **         **         **         **         **         **         **         **         **         **         **         **         **         **         **         **         **         **         **         **         **         **         **         **         **         **         **         **         **         **         **         **         **         **         **         **         **         **         **         **         **         **         **         **         **         ***         ***         ***         ***         ***         ***         ***         ***         ***         ****         *****         ******         ************************************                                                                                                    |           | 21051178 | <u>記を語る</u><br>高橋 渉二著/    | 榕樹書林/2021.11/388 ¥2,50                                          | ■書誌詳細(新刊案内形)                     | đ()                                |                                 |                                          | 書誌詳細(タグ形式)へ 戻る                                |
| 1003700         2005700         2005700         2005700         2005700         2005700         2005700         2005700         2005700         2005700         2005700         2005700         2005700         2005700         2005700         2005700         2005700         2005700         2005700         2005700         2005700         2005700         2005700         2005700         2005700         2005700         2005700         2005700         2005700         2005700         2005700         2005700         2005700         2005700         2005700         2005700         2005700         2005700         2005700         2005700         2005700         2005700         2005700         2005700         2005700         2005700         2005700         2005700         2005700         2005700         2005700         2005700         2005700         2005700         2005700         2005700         2005700         2005700         2005700         2005700         2005700         2005700         2005700         2005700         2005700         2005700         2005700         2005700         2005700         2005700         2005700         2005700         2005700         2005700         2005700         2005700         2005700         2005700         2005700         2005700         2005700                                                                                                    |           | 21046236 | <u>あんやんばま</u><br>/清田政信研究  | ん <u>vol.3 六〇年代、時代の基</u><br>究会/2021.10/911.52 ¥ 1,000           |                                  |                                    |                                 |                                          | 操作説明)次書誌                                      |
| 21047126         超の旅ど裂りったど手を推手取の比いまえるファン<br>大城 公男着 容積書林2021 9384.31 ¥1(<br>(中観歌興閉発金融公理想)…小P福歌興問発<br>(中観歌興閉発金融公理想)…小P福歌展興問発<br>(中観歌興閉発金融公理想)…小P福歌展興問発<br>(中観歌興閉発金融公理想)…小P福歌展興問発<br>(中観歌興問発金融公理想)…小P福歌展興問発<br>(中観歌興問発金融公理想)…小P福歌展興問発<br>(中観歌興問発金融公理想)…小P福歌展興問発<br>(中観歌興問発金融公理想)…小P福歌展興問発<br>(日本部)、「中観歌興用発金融公理想)…小P福歌展興問発<br>(日本部)、「中観歌興用発金融公理想)…「PREW的」<br>(日本部)、「日本報告報報報報報報報報報報報報報報報報報報報報報報報報報報報報報報報報報報報                                                                                                    |           | 21052702 | <u>首里城 象徴(</u><br>沖縄タイムス) | <u>こなるまで</u><br>首里城取材班著/沖縄タイムス                                  |                                  | シナガル オキナワ キン                       | ンゲンダイシ                          | /                                        |                                               |
| 1014781         沖縄振興開発金融公庫認沖縄振興開発         前田 奥樹温ウィマスの2012 度変換         前田 奥樹温ウィマスの2012 度変換         前田 奥樹温ウィマスの2012 度変換         前田 奥樹温ウィマスの2012 度変換         前田 奥樹温ウィマスの2012 度変換         前田 奥樹温ウィマスの2012 度変換         前田 奥樹温ウィマスの2012 度変換         前田 奥樹温ウィマスの2012 度変換         前田 奥樹温ウィマスの2012 度変換         前田 奥樹温ウィマスの2012 度変換         前田 奥樹温ウィマスの2012 度変換         前田 奥樹温ウィマスの2012 度 (1) (1) (1) (1) (1) (1) (1) (1) (1) (1)                                                                                                    |           | 21047126 | 稲の旅と祭り<br>大城公男著/          | <u>シチと種子取(がじゅまるブッ)</u><br>榕樹書林/2021.9/384.31 ¥1,(               |                                  | <b>つながる沖約</b><br>沖縄のいまを考           | 縄近現代史<br>考えるための                 | -<br>十五章と二十のコラム                          | Ą                                             |
| 21048993         変州へ渡ったウチナーンチュ(KYOHAN B)<br>ジョン・ラム著の沖縄教飯 2021.8/334.471 ¥         公式219.906-219.9> 件名:沖縄県.歴史           ・書誌詳細(タグ形式)         歴史           ・書誌詳細(タグ形式)         建誌詳細(加田室内形式)へ 度る           「時間期)         次書店           「日本日本         (月)           第二日子目覚戦争、沖縄戦、島ぐるみ関争、<br>(月)         (日)         (日)           (日本日本)         (日本日本)                                                                                                    |           | 21104781 | <u>沖縄経済ハン</u><br>沖縄振興開発   | <u>ドブック 2021年度版</u><br>総金融公庫調/沖縄振興開発                            | · # 翻近現代史                        | <u>前田 勇樹編</u> ,<br>出版: <u>ボンター</u> | <u>古決滅 契編</u> ,<br>-イン <u>ク</u> | 秋山道宏編                                    |                                               |
| ・書誌詳細(タグ形式)         (第4) (第4) (第4) (第4) (第4) (第4) (第4) (第4)                                                                                                    |           | 21048993 | <u>豪州へ渡った</u><br>ジョン・ラム著  | <u>ウチナーンチュ(KYŌHAN B</u><br>/沖縄教販/2021.8/334.471 ¥               |                                  | 分類: <u>219.906</u><br>【内容紹介】       | < <u>219.9</u> > 件名             | 名: <u>沖縄県-歴史</u>                         | 歴史                                            |
| <ul> <li>書誌詳細(好7形式)</li> <li>書誌詳細(新刊案内形式)へ 反ろ</li> <li>陳作段明 法書誌</li> <li>「「大きさ: 231p / 21cm<br/>[15BN: 975.4.59952.416-9</li> <li>一方ちいいののの5401 21050973</li> <li>新刊案内号数 0805801 2238</li> <li>第二 第二、第二、第二、第二、第二、第二、第二、第二、第二、第二、第二、第二、第二、第</li></ul>                                                                                                    |           |          |                           |                                                                 |                                  | 気銃の若手研究<br>をつなぐ入門書。<br>復帰運動など、2    | (者にらかまっ)<br>,日清・日露戦<br>复帰50年を迎  | 75く新しい視点で沖縄<br>後争、沖縄戦、島ぐる。<br>える今だからこそ知り | ⑥の歴史<br>分闘争、<br>かい沖縄<br>本体価格: ¥2,200(税別)      |
| TRC MARC No.         0805A01         21050973           新刊案内号数         0805S01         2238           MARC 7491         0015A01         A           データレベル         0005A01         F           更新レベル         0005L01         0001           ISBN         0105A011         4.59982.416.9         SD01 2021.11           タイトル         2515A01         つなかる沖縄近現代史 5B01 沖縄のいきを考えるための十五章と二十のコラム         デ           タイトル         2515A01         つなかる沖縄近現代史 5B01 沖縄のいきを考えるための十五章と二十のコラム         デ           サイナリノレイマオ カンガエル/タメノバジョウカトニジュウレ/コラム         F         デ         エキナワリノイマオ カンガエル/タメノジョウショウト/ニジュウリ/コラム SF01 オキナワリノイマオ カ           支151501         前田 勇雄編 5201 1100007016610000         SF02 古波蔵 要編         SZ02 110007201500000         SF03 秋山 道宏           ブ515A013         マオキマミチヒロ         SB03 秋山 道宏         SN03 110007016610000         SF03 秋山 道宏           ガ75L01         交域の若手研究者たちがまったく新しい混点で沖縄の歴史をつなく入門書。日清・日露戦争、沖縄戦          出版地都道府県コードは           書誌詳細 (タグ形式) で         確認できます         確認できます             出版者         2705A01         新町 3.01 ポーダーインク         SM01 947000                                                                                                    | ■書誌       | 詳細(タグ形   | 式)                        |                                                                 |                                  | 書誌詳細(新刊                            | 案内形式)へ                          | 反る                                       | 頁/大きさ: 231p / 21cm<br>ISBN: 978-4-89982-416-9 |
| <ul> <li>新刊案内容数 0805S01 2238</li> <li>MARC確別 0015A01 A</li> <li>データレベル 0005L01 0001</li> <li>アラトカバー</li> <li>アクレベル 0005L01 0001</li> <li>ISBN 0105A011 4.89982-416-9 SD01 2021.11</li> <li>ワントカバー</li> <li>ワントカバー</li> <li>マムル 2515A01 ンロがる沖縄近現代史 SB01沖縄のいまを考えるための十五章と二十のコラム</li> <li>S515A01 ンロがる沖縄近現代史 SB01沖縄のいまを考えるための十五章と二十のコラム</li> <li>S515A01 ンロがる沖縄近現代史 SB01沖縄のいまを考えるための十五章と二十のコラム</li> <li>エオーマリノハマオ オルゾガエル タメノバシュウン オンショウト/ニジュウリノコラム SF01 オキナワリ/ハマオ オル<br/>ンガエル タメ/ハ15ショウト/20/2154</li> <li>黄任表示 2515F01 前田勇雄編 SZ0110007016610000 SF02 古波蔵契 編 SZ02110007201500000 SF03 秋山/道宏<br/>編 SZ03110006075430000</li> <li>ア515A013 アキャマミチヒロ SB03 秋山/道宏 SN03110006075430000</li> <li>ア515A033 アキャマミチヒロ SB03 秋山/道宏 SN03110006075430000</li> <li>ア515A033 アキャマミチヒロ SB03 秋山/道宏 SN03110006075430000</li> <li>ア515A033 アキャマミチヒロ SB03 秋山/道宏 SN03110006075430000</li> <li>ア68沿介 3775L01 文献 p221-222</li> <li>ア45A01 那覇 S101 ボーダーインク 2015-100001</li> <li>ボボ 2705A01 那覇 S101 ボーダーインク</li> <li>メレトロ 4.10001</li> <li>メレトロ 4.1000</li> <li>メレロ 4.1000</li> <li>メレロ 4.1000</li> <li>メレロ 4.1000</li> <li>メレロ 4.1000</li> <li>メレロ 4.1000</li> <li>スロ 4.1000</li> <li>メレロ 4.1000</li> <li>メレロ 4.1000</li> <li>メレロ 4.1000</li> <li>スロ 4.1000</li> <li>メレロ 4.1000</li> <li>メレロ 4.100</li></ul>                                                                                                    | TRCM      | ARC No.  | 080\$401                  | 21050973                                                        |                                  |                                    | J#1P0/-7J                       |                                          | 発行年月: 2021.11                                 |
| <ul> <li>MARC種別 0015A01 A         <ul> <li>データレベル 0005A01 F             </li> <li>更新レベル 0005A01 F             </li> <li>更新レベル 0005A01 F             </li> <li>更新レベル 0005A01 F             </li> <li>更新レベル 0005A01 F             </li> <li>更新レベル 0005A01 F             </li> <li>更新レベル 0005A01 F             </li> <li>更新レベル 0005A01 F             </li> <li>更新レベル 0005A01 F             </li> <li>更新レベル 0005A01 F             </li> <li>更新レベル 0005A01 F             </li> <li>サアオンドション 0001 7854A01 アメオンドション 2015A01 アメオンドション 2015A01 アメオンドション 2015A01 アメオンドション 2015A01 アメオンドション 2015A01 アメオンドション 2015A01 アメオン 2015A01 アメオン 2015A01 アメオン 2015A01 アメオン 2015A01 アメオン 2015A01 アメオン 2015A01 アメオン 2015A01 アメオン 2015A01 アメオン 2015A01 アメオン 2015A01 アメオ 2015A01 アメオ 2015A01 715A03 アオヤマミチとロ 5803 秋山 道宏 5003 110000716610000 715L5A01 715L5A03 アオヤマミチとロ 5803 秋山 道宏 5003 110000716610000 715L5A01 715L5A03 アオヤマミチとロ 5803 秋山 道宏 5003 110000716610000 715L5A01 715L5A03 715L01 7205A01 715L01 7205A0 71 715L0 7205A0 71 715L0 7205A0 71 715L0 7205A0 71 71 71 71 71 71 71 71 71 71 71 71 71</li></ul></li></ul>                                                                                                    | 新刊案       | 内号数      | 080\$501                  | 2238                                                            |                                  |                                    |                                 |                                          | 利用対影: 股                                       |
| データレベル       0008A01       F         更新レベル       0005L01       0001         ISBN       0108A011       4.89982-416-9       \$101 2021.11         タイトル       2118A01       フマムがる沖縄近現代史       \$100 沖縄のいまを考えるための十五章と二十のコラム         ち118A01       ツナガル/オナワノバマオ/カンガエル/タメノバショウト/ニジュウノ/コラム       \$F01 オキナワノバマオ/カ         支118A01       ツナガル/マオ/カンガエル/タメノバショウト/ニジュウ/ノコラム       \$F01 オキナワノバマオ/カ         支118A01       アナイマンタイン       4518A01       オキナワノバマオ/カン/ガエル/タメノバショウト/ニジョウ/レコラム         支118A01       アナイマンタイン       518A01       オナウワ/バマオ/カン/ガエル/タメノバショウボショウト/ニジョウ/レコラム         第位表示       2518F01       前田-勇樹選       \$201 110007016610000       \$F03 秋山/道宏         第15A011       マエダ ユウキ       \$B01 前田 勇樹 \$101 110007016610000       \$F03 秋山/道宏         ア515A022       コバクラ・ケィ \$B02 古波藏契       \$N02 110007201500000       \$F03 秋山/道宏         ア515A023       アキャマミチとロ       \$B03 秋山/道宏       \$N03 110006075430000         ア515A033       アキャマミチとロ \$B03 秋山/道宏       \$N03 110006075430000       *         ア15201       文式5001       \$021 ポーク・クリク       *       *         内容注記       3775L01       文式10007201500000       *       *         アドウェンション       第       第       *       *         アのちい       第 </td <td>MARC</td> <td>種別</td> <td>001\$A01</td> <td>A</td> <td></td> <td></td> <td></td> <td></td> <td>シンドルバー</td>                                                                                                    | MARC      | 種別       | 001\$A01                  | A                                                               |                                  |                                    |                                 |                                          | シンドルバー                                        |
| <ul> <li>更新レベル 0005L01 0001</li> <li>ISBN 0105A011 4-89982-416-9 SY01 2021.11</li> <li>978-4-89982-416-9 SY01 2021.11</li> <li>タイトル 2515A01 つながる沖縄近現代史 SB01沖縄のいまを考えるための十五章と二十のコラム</li> <li>5515A011 ツナガル/オキナワ/バマオガルガガル/シタノ/ジュウゴショウト/ニジュウ//コラム SF01オキナワ/バマオカ<br/>ンガエル/タメノ/15ショウト/20//コラム</li> <li>責任表示 2515F01 前田勇樹編 SZ01 110007016610000 SF02 古波藏契編 SZ02 110007201500000 SF03 秋山/道宏1<br/>編 SZ03 110006075430000</li> <li>7515A012 マエダ,ユウキ SB01 前田勇樹編 SN01 110007016610000</li> <li>7515A022 コハグラ・ケィ SB02 古波藏契 SN02 110007201500000</li> <li>7515A032 マトヤマ、ミナレキ SB03 前田画動樹 SN01 110007016610000</li> <li>7515A032 コハグラ・ケィ SB02 古波藏契 SN02 110007201500000</li> <li>7515A032 マトヤマ、ミナヒロ SB03 秋山/道宏 SN03 110006075430000</li> <li>7515A032 アキャマ、ミナヒロ SB03 秋山/道宏 SN03 110006075430000</li> <li>7515A03 アキャマ、ミナヒロ SB03 秋山/道宏 SN03 110006075430000</li> <li>7515A03 アキャマ、ミナヒロ SB03 秋山/道宏 SN03 110006075430000</li> <li>7515A03 アキャマ、ミナレロ SB03 秋山/道宏 SN03 110006075430000</li> <li>7515A03 アキャマ、ミナレロ SB03 秋山/道宏 SN03 110006075430000</li> <li>7515A03 アキャマ、ミナレロ SB03 秋山/道宏 SN03 110006075430000</li> <li>763242 コハグラ・ケィ SB01 市工 受・イノク</li> <li>775501 東京 2000 日本ロシークノク</li> <li>775501 アキャマ、ミナレロ SD03 秋山/道宏 SN03 110000</li> <li>775501 アキャマ、ミナレロ SD03 秋山/道宏 SN03 110000</li> <li>775501 アキャマ、ミナレロ SD03 秋山/道宏 SN03 110000</li> <li>775501 アキャマ、ミナレロ SD03 秋山/道宏 SN03 110000</li> <li>775501 アキャマ、ミナロ SD03 秋山/道宏 SN03 110000</li> <li>775501 アキャマ、シナロ SD03 秋山/道宏 SN03 110000</li> <li>775501 アキャマ、シナロ SD03 大切 SD000</li> <li>775501 アキャマ、シナロ SD03 秋山/道宏 SN03 110000</li> <li>775501 アキャマ、シナロ SD03 秋山/道 SD000</li> <li>775501 アキャマ、シナロ SD03 秋山/道 SD000</li> <li>775501 アキャマ、シナロ SD03 秋山/道 SD000</li> <li>775501 アキャロ SD040</li> <li>775501 アキャロ SD040</li> <li>775501 アキャロ SD040</li> <li>775501 アキャロ SD040</li> <li>775501 アキャロ SD040</li> <li>775501 アキャロ SD040</li> <li>775501 アキャロ SD040</li> <li>775501 アキャロ SD040</li> <li>775501 アキャロ SD040</li> <li>775501 アキャロ SD040<td>データレ</td><td>レベル</td><td>000\$A01</td><td>F</td><td></td><td></td><td></td><td></td><td></td></li></ul>                                                                                                    | データレ      | レベル      | 000\$A01                  | F                                                               |                                  |                                    |                                 |                                          |                                               |
| ISBN       010\$A011       4.89982-416-9       \$D01 2021.11         0105801       978-4.89982-416-9       \$D01 2021.11         タイトル       2515A01       つちから沖縄近現代史       \$B01 沖縄のいまを考えるための十五章と二十のコラム         5515A011       ツナガルオキナワドングシダイシ         4515A01       オキナワリルマオカンガルタメリジュウゴショウトニジュウリノコラム         責任表示       2515F01       前田雪樹編         第203 110006075430000       5002 古波蔵契縮         7515A012       マスタ、ユンヤラ 5801 前田雪樹 SN01 110007016610000         7515A022       コンゲラ、ケィ 5802 古波蔵契2 SN03 11000701560000         7515A022       コンゲラ、ケィ 5802 古波蔵契2 SN03 110007015610000         7515A022       コンゲラ、ケィ 5802 古波蔵契2 SN03 110007015430000         7515A022       コンゲラ、ケィ 5802 古波蔵契2 SN03 110007015430000         7515A023       アドヤマミチキレロ SB03 放山道金 SN03 110006075430000         7515A02       マスタ、エクキ 580 前田雪人名         978520       3775101         交説の苦手研究者たちがまったく新しい視点で沖縄の歴史をつなぐ入門書。日清・日露戦争、沖縄戦<br>島ぐるみ間争、復帰運動など、復帰っの年を迎える今だからこそ知りたい沖縄近現代の歴史を解説す         708747       3775101         7087461       非 チャノンク SN01 #32         5M01 947000         205141       20111                                                                                                    | 更新レ       | ベル       | 000\$L01                  | 0001                                                            |                                  |                                    |                                 |                                          |                                               |
| 0105B01 978-4-89982-416-9 SY01 2021.11<br>タイトル 251SA01 つよがる沖縄近現代史 SB01 沖縄のいまを考えるための十五章と二十のコラム<br>51SA01 ツナガルパキナワドンゲンダイン<br>451SA01 オキナワリバマオ ガンガエルタメノジュウゴショウトニジュウリノコラム SF01オキナワリバマオ ガ<br>ンガエルタメノバシッウト 20ノリコラム<br>責任表示 251SF01 前日勇樹編 SZ01 110007016610000 SF02 古波蔵契編 SZ02 110007201500000 SF03 秋山道宏:<br>編 SZ03 110006075430000<br>751SA021 コングラ、ケイ SB02 古波蔵契 SN02 110007016610000<br>751SA022 コングラ、ケイ SB02 古波蔵契 SN02 110007016610000<br>751SA023 アキヤマミチヒロ SB03 秋山道宏 SN03 110006075430000<br>751SA033 アキヤマミチヒロ SB03 秋山道宏 SN03 110006075430000<br>751SA033 アキヤマミチヒロ SB03 秋山道宏 SN03 110006075430000<br>751SA033 アキヤマミチヒロ SB03 秋山道宏 SN03 110006075430000<br>751SA033 アキヤマミチヒロ SB03 秋山道宏 SN03 110006075430000<br>751SA033 アキャマミチヒロ SB03 秋山道宏 SN03 110006075430000<br>751SA033 アキャマミチレロ SB03 秋山道宏 SN03 110006075430000<br>751SA033 アキャマミチレロ SB03 秋山道宏 SN03 110006075430000<br>751SA033 アキャマミチレロ SB03 秋山道宏 SN03 110006075430000<br>751SA033 アキャマミチレロ SB03 秋山道宏 SN03 110006075430000<br>751SA033 アキャマミチレロ SB03 秋山道宏 SN03 110006075430000<br>751SA033 アキャマミチレロ SB03 秋山道宏 SN03 110006075430000<br>751SA033 アキャマミチレロ SB03 秋山道宏 SN03 110006075430000<br>751SA033 アキャマミチレロ SB03 秋山道宏 SN03 110007016610000<br>751SA03 アキャマミチレロ SB03 秋山道宏 SN03 110007016610000<br>751SA03 アキャマミチレロ SB03 秋山道宏 SN03 110007016610000<br>751SA03 アキャマミチレロ SB03 秋山道宏 SN03 110007016610000<br>751SA03 アキャマミチレロ SB03 秋山道宏 SN03 11000701540000<br>751SA04 エーダーインク SB03 秋山道宏 SN03 110007016610000<br>750500 エーダーインク SB01 ホコジ SM01 キョマング SM01 キョコ SD1 ホーダーインク SN01 ホコジ SM01 947000                                                                                                    | ISBN      |          | 010\$A011                 | 4-89982-416-9 \$D01 2021.11                                     |                                  |                                    |                                 |                                          |                                               |
| タイトル     2018A01     ジネからがや地近現で足を801 沖縄のいまを考えるにめのナ五章と二十のコラム       5518A01     ツナガル/オキナワノバマオ/カンガエルタメノ/ジュウゴショウト/ニジュウノ/コラム SF01オキナワノバマオカ<br>ンガエルタメノ/15ショウト/20//コラム       責任表示     2518F01     新士サラリバマオ/カンガエルタメノ/ジョウホンジョウト/ニジュウノ/コラム SF01オキナワノバマオカ<br>ンガエルタメノ/15ショウト/20//コラム       資任表示     2518F01     新田豊海雄// St01110007016610000       7518A012     マエダ、コウキ     SB01 直囲鹿樹 SN01110007016610000       7518A022     コハグライ     SB02 古波藏契       7518A023     アキヤマミチヒロ     SB03 独山道宏       7518A023     アキヤマミチヒロ SB03 独山道宏     SN03 110006075430000       7518A023     アキヤマミチヒロ SB03 独山道宏     SN03 110007016610000       7518A033     アキヤマミチヒロ SB03 独山道宏     SN03 110007016610000       7518A033     アキヤマミチヒロ SB03 独山道宏     SN03 110007016610000       7518A033     アキヤマミチヒロ SB03 独山道宏     SN03 110007016610000       7518A03     アキヤマミチレロ SB03 独山道宏     SN03 110007016610000       7751801     文献・安レイン2     SN03 110007016610000       7751801     文献・安レーシン2     SU03 110007016610000       7751801     文がかっ24     デージー・ジェン       8001     アボリン     アボリン       7751801     文がかっ24     デージー・ジェン       7751801     アボリン     アボリン       7751801     アボリン     アボリン       7751801     アボリン     アボリン       7751801     アボリン     アボリン                                                                                                    | - 0 - 0   |          | 010\$B01                  | 978-4-89982-416-9 \$Y01 2021.                                   |                                  |                                    |                                 |                                          |                                               |
| SolsA011 ジナカルパキナジー・ハッシャン     451SA01 オキナジー・ハッシャン     451SA01 オキナジー・ハッシャン     451SA01 オキナジー・ハッショウト/20/ノコラム     すたナジー・ハッグメン     501SA011 マエダ、コウト SB01 110007016610000 SF02 古波蔵契編 SZ02 110007201500000 SF03 秋山道安     猛 SZ03 110006075430000     751SA012 マエダ、ユウキ SB01 前田 勇樹 SN01 110007016610000     751SA022 コハグラ・ケィ SB02 古波蔵契 SN02 110007201500000     751SA032 ア・ヤマ、デナビロ SB03 秋山道安 SN02 110007201500000     751SA032 ア・ヤマ、デナビロ SB03 秋山道安 SN03 110006075430000     751SA032 ア・ヤマ、デナビロ SB03 秋山道安 SN03 110006075430000     751SA033 ア・マ、デナビロ SB03 秋山道安 SN03 110006075430000     751SA033 ア・ア・マ、デナビロ SB03 秋山道安 SN03 110006075430000     751SA033 ア・マ、デナビロ SB03 秋山道安 SN03 110006075430000     751SA033 ア・マ、デナビロ SB03 秋山道安 SN03 110006075430000     751SA033 ア・マ、デナビロ SB03 秋山道安 SN03 110006075430000     751SA033 ア・マ、デナビロ SB03 秋山道安 SN03 110006075430000     751SA033 ア・マ、デナビロ SB03 秋山道安 SN03 110006075430000     751SA033 ア・マ、デナビロ SB03 秋山道安 SN03 110006075430000     751SA033 ア・マ、デナビロ SB03 秋山道安 SN03 110006075430000     751SA033 ア・マ、デナビロ SB03 秋山道安 SN03 110006075430000     751SA033 ア・マ、デナビロ SB03 秋山道安 SN03 110006075430000     751SA034 ア・マ・マ、デナビロ SB03 秋山道安 SN03 110006075430000     751SA034 ア・レーク SN03 北道安 SN03 110006075430000     751SA014 ア・レーク SN01 ホ32     SM01 947000     平岐 C クロ SN01 ホ32     SM01 947000     平岐 C クロ SN01 ホ32     SM01 947000     平岐 C クロ SN01 ホ32     SM01 947000      111                                                                                                    | 2111      | /        | 251\$A01                  | ンなかる沖縄近現代史 \$B01 >                                              | 中縄のいまを考えるための十                    | 五草と二十のコフム                          |                                 |                                          |                                               |
| 青任表示       251SF01       前田,勇樹編       SZ0110007016610000       SF02 古波藏契編       SZ02110007201500000       SF03 秋山/道宏)         第       251SF01       福田,勇樹編       SZ0110007016610000       SF03 秋山/道宏)         751SA011       第       270+5       SB01 前田,勇樹属       SN01110007016610000         751SA021       コハ/グラ,ケイ       SB02 古波藏契       SN02110007201500000       SN0310006075430000         751SA023       アキヤマミチトロ       SB03 秋山/道宏       SN03110006075430000       SN03110006075430000         751SA021       文献, アミシインタ       SB03 秋山/道宏       SN03110006075430000       SN03110006075430000         768267       377SJ01       気鋭の若手研究者たちがまったく新しい視点で沖縄の歴史をつなぐ入門書。日清・日露戦争、沖縄戦<br>島、谷み間争、復帰運動など、復帰50年を迎える今だからこそ知りたい沖縄近現代の歴史を解説す       書誌詳細 (タグ形式) で<br>確認できます         出版者       270SA01       那碼、SL 01 赤 - ダーイ/ク<br>7905461       エーダーイ/ク<br>74054112       SM01 947000         出版年目       270SA01       270511112       SM01 947000                                                                                                    |           |          | 451\$A01                  | ッテカル/オキテリ/キンケノショイ<br>オキナワノ/イマ/オ/カンガエルパ<br>ンガエル/タメノ/15ショウ/ト/20/ノ | ン<br>タメノバジュウゴショウ/ト/ニジュ<br>パコラム   | ウノ/コラム \$F01オ                      | オキナワルイマ                         | r/t/J                                    |                                               |
| 7515A011       マエタ、ユウキ、SB01 前田勇樹 SN01 1100070166100000         7515A022       コハグラ、ケイ、SB02 抗滅蔵契 SN02 11000701500000         7515A033       アキャマミチヒロ SB03 秋山道宏 SN03 11000075430000         内容注記       3775L01         文献:p224~229         内容紹介       3775L01         支献:p224~229         内容紹介         3775L01       支献:p224~229         大谷の間争、復帰運動など、復帰50年を迎える今だからこそ知りたい沖縄近現代の歴史を解説す         支         出版者       2705A01         工物数       101 ボーダーイノク         アウロ・レクク       501 910000197100000         2705A01       那覇 St 01 ボーダーイノク         111       101 11                                                                                                    | 責任表       | 示        | 251\$F01                  | <u>前田/勇樹/編</u> \$Z01 110007016<br>編 \$Z03 110006075430000       | 610000 \$F02 <u>古波藏/契/編</u>      | \$Z02 110007201500                 | 000 \$F03 <u>秋山</u>             |                                          |                                               |
| 751SA022     コハクラ、ケイ SB02 近波観望 SNO2 110007201500000       751SA033     アキャマ、チチヒロ SB03 秋山道宏 SNO3 110006075430000       内容注記     377SL01       文献、p224~229       内容紹介     377SL01       文献の若手研究者たちがまったく新しい視点で沖縄の歴史をつなぐ入門書。日清・日露戦争、沖縄戦<br>島、ぐみみ闘争、復帰運動など、復帰50年を迎える今だからこそ知りたい沖縄近現代の歴史を解説す<br>ない       出版者     270SA01       工物数 キャックノク     SN01 147000                                                                                                    |           |          | 751\$A011                 | マエタ,ユウキ \$B01 <u>前田/勇</u> 権                                     | \$N01 110007016610000            |                                    |                                 |                                          | 山멦地(中町村)と                                     |
| 内容注記     3775L01     2000     2000     2000     2000     2000       内容注記     3775L01     文献, p214~229     100000/3430000     100000/3430000     100000/3430000       内容紹介     3775L01     文献, p214~229     100000/3430000     100000/3430000     100000/3430000       内容紹介     3775L01     気鋭の若手研究者たちがまったく新しい視点で沖縄の歴史をつなぐ入門書。日清・日露戦争、沖縄戦、島ぐるみ闘争、復帰運動など、復帰50年を迎える今だからこそ知りたい沖縄近現代の歴史を解説す     1100000       出版者     2705A01     那覇, 51 01 ボーダーイノク<br>2705L01     11000001/340000       出版者     2705A01     那覇, 51 01 ボーダーイノク<br>2705L01     2001 141       出版年目     2705L01     2001 141                                                                                                    |           |          | 751\$A022                 | コハクラ,ケイ \$B02 <u>古波藏/契</u>                                      | \$N02 110007201500000            |                                    |                                 |                                          | 出版地都道府周コードは                                   |
| PTB/LEC     S/1501     Xm.p.24~2/2       内容紹介     3775101     気鋭の若手研究者たちがまったく新しい視点で沖縄の歴史をつなぐ入門書。日清・日露戦争、沖縄戦<br>島ぐるみ闘争、復帰運動など、復帰50年を迎える今だからこそ知りたい沖縄近現代の歴史を解説す<br>2005A01     書誌詳細(夕グ形式)で<br>確認できます       出版者     2705A01     那碼 51 01 ボーダーインク<br>アクタインク SN01 #32     SM01 947000       出版在目     2705D1     2011 11                                                                                                    | (A) savet | -=-      | /51\$A033                 | アナマイススナビロ 5803 秋田方                                              | <u>EZZ</u> \$N03 1100060/5430000 | )                                  |                                 |                                          |                                               |
| 113301     2000/04 ± 01/5/01/2000       113301     2000/04 ± 01/5/01/2000       1157     1157       1157     1157       1157     1157       1157     1150       1157     1150       1157     1150       1157     1150       1157     1150       1157     1150       1157     1150       1157     1150       1157     1150       1157     1150       1157     1150       1157     1150       1157     1150       1157     1150       1150     1150       1150     1150       1150     1150       1150     1150       1150     1150       1150     1150       1150     1150       1150     1150       1150     1150       1150     1150       1150     1150       1150     1150       1150     1150       1150     1150       1150     1150       1150     1150       1150     1150       1150     1150       1150     1150       1150     1150 <t< td=""><td>内容注</td><td>18C</td><td>377SL01</td><td>×間A:p224~229<br/>気鉛の芋毛研究書たちが主った</td><td>(新しい相よで市理の歴史な</td><td>つたどう 明幸 口注</td><td>•口贡半岛、计</td><td>加建能</td><td>書誌詳細(タグ形式)で</td></t<>                                                                                                    | 内容注       | 18C      | 377SL01                   | ×間A:p224~229<br>気鉛の芋毛研究書たちが主った                                  | (新しい相よで市理の歴史な                    | つたどう 明幸 口注                         | •口贡半岛、计                         | 加建能                                      | 書誌詳細(タグ形式)で                                   |
| 出版者 270SA01 那覇 SI 01 ボーダーインク 2001 51000015 1400000<br>77050401 キーダーインク SN01 ホ32 SM01 947000                                                                                                    | MAK       |          | 3775301                   | いめのシームナリアム有につかまった<br>島ぐるみ闘争、復帰運動など、行                            | 気量の年を迎える今だからこ                    | そ知りたい沖縄近現                          | 代の歴史を解認                         | TF电手X<br>説す                              | 確認できます                                        |
| 出版年日 2705D01 2001 102 3301 752 3301 752                                                                                                    | 出版者       | î        | 270\$A01                  | 那覇 SI 01 ボーダーインク 50                                             | 01 01 047000                     |                                    |                                 |                                          |                                               |
|                                                                                                    | 出版在       |          | 270\$D01                  | 2021 11                                                         | M01 94/000                       |                                    |                                 |                                          |                                               |

# 1.4 図書検索画面:地域検索 <主題の地域>

■ 2022年からTRC MARCに「主題に関する地域コード」「主題に関する地域名」の項目を新設しました。 MARCの件名に対応したコードと名称で、各地域に関する内容を扱った図書を検索するためのものです。

| 検索項目                                    | 一致条件                  | 検 索 値                                                                                          | 典拠         | 項目間     |
|-----------------------------------------|-----------------------|------------------------------------------------------------------------------------------------|------------|---------|
| タイトル                                    | 部分 🗸                  | AND 🗸                                                                                          | 典拠OFF      | AND 🗸   |
| 著者名                                     | 前方 🖌                  | AND V                                                                                          | ★典拠ON      | AND 🗸   |
| 出版者                                     | 部分 🗸                  | さいたま市に関する図書を探したい AND ・                                                                         | 典拠OFF      | AND 🗸   |
| 出版年月                                    |                       |                                                                                                |            | AND 🗸   |
| 件名 🗸                                    | 部分 🗸                  | * 「関東地方」「埼玉県」など地方・<br>和学の見以たったたまったナナ                                                           | ★典拠ON      | AND 🗸   |
| 学習件名 🗸                                  | 部分 🗸                  | 都道府県単位でも検案できま 9   AND ▼                                                                        | 典拠OFF      |         |
| 分類記号                                    | 別置                    | 指定なし                                                                                           |            |         |
| 受賞情報                                    |                       | AND ~                                                                                          | ]          |         |
| 書評情報                                    | 掲載紙名                  | 指定なし     年     月     日 ~     年                                                                 | 月          | B       |
| 課題図書情報                                  | 指定なし                  |                                                                                                | 欄に名称る      | を入力     |
|                                         | 利用対象                  | 指定なし  OR   目 して検索することもできます                                                                     |            |         |
| コード化情報                                  | 付属<br>1<br>刊行<br>ジャンル | 也方~都道府県~市町村は、プルダウン から選択して検索できます  「市」を省略する必要はありませ、  1 1 2 2 2 2 3 3 3 4 3 3 3 4 3 3 4 3 3 4 3 4 | 、市名の3<br>ん | 未尾の<br> |
| +++++++++++++++++++++++++++++++++++++++ | 出版地(都                 | N道府県、<br>全なし ・ ・ ・ ・ ・ ・ ・ ・ ・ ・ ・ ・ ・ ・ ・ ・ ・ ・ ・                                             |            |         |
| 山口以外央学校                                 | 主題の地                  | 域 関東地方 ✓ 埼玉県 ✓ 埼玉県さいたま市 ✓ 自治体                                                                  | 名          |         |

11

| ■ <b>図</b> 書 | <b>計一覧</b><br>の地域 | :埼玉県さい   | たま市                             |                      |                     |                | 操作説明 戻る                 |                 |          |   |
|--------------|-------------------|----------|---------------------------------|----------------------|---------------------|----------------|-------------------------|-----------------|----------|---|
| 812件         | モットし              | ました。     |                                 |                      |                     | アイコンの説         |                         |                 |          |   |
| ノート彡         | 条件 🖯              | 資(NDC10版 | )✔ ○昇順 ◉降順 在庫状況                 | すべて                  | ✔ 注目度 □★★★          |                | 主題の地域検索の                | <u>)利点</u>      |          |   |
| No           | 近刊<br>情報          | TRC No.  | タイトル/著者/出版者/と                   | 出版年月/別置NDC           | C10版/価格(税別)         | 内容             |                         |                 |          |   |
| 1            | Пати              | 03209473 | 新・浦和の野草(浦和の自然5)                 |                      |                     |                | 合併や編入などで                | で自治体名に変遷        |          |   |
| •            |                   | 05205415 | 浦和市立教育研究所編集/浦和市                 | 教育委員会/1998/K         | 472.134             |                | があった場合でも                | ē               |          |   |
| 2            |                   | 03209472 | 浦和市教育委員会編集/浦和市教                 | 育委員会/1989/K 47/      | 2.134               |                | 「主題の地域」て                | 『現行自治体を選        |          |   |
| 3            |                   | 03209476 | 浦和の大地(浦和の自然4)                   |                      | 155 124             |                | 択して検索すれば                | f               |          |   |
|              |                   |          | かがやくさいたま市                       | ·狄月女貞云/1995/K·       | +55.154             |                | に地々の件々がた                |                 | 7.00     | 7 |
| 4            |                   | 04102892 | 「さいたま市」社会科副読本編集委                | 員会編/中央社/2002         | .3/K 291.34         |                |                         |                 |          | 2 |
| 5            |                   | 04102894 | <u>うらわ</u><br>浦和市教育研究会社会科研究部    | 匾/中央ネナ/2001 3/K 2    | 91 34               |                | もまとめし検索(                | ごさるようになう        | TooLi    | i |
|              |                   |          | おおみや                            | m) + )(11)/14 2      |                     |                | ています!                   |                 |          | + |
| •            |                   | 04102895 | 大宮市社会科副読本編集委員会                  | 篇/中央社/2001.3/K 2     | 91.34               |                |                         |                 |          | / |
| 7            |                   | 04203448 | よの社会科制読本<br>与野市社会: キョナ=チャックレクレン | r/-++)               |                     |                |                         |                 |          |   |
|              |                   | 07106204 | いわつき小                           | KI()                 |                     |                |                         | <u>書誌詳細(新刊</u>  |          |   |
| •            |                   | 97100304 | 岩槻市社会                           |                      |                     |                |                         | 操作説明            | 前書誌 次書誌  |   |
| 9            |                   | 93213263 | 大宮卿主読<br>大宮町教育 TRC MARC No.     | 080\$A01             | 94213243            |                |                         |                 |          |   |
| _            |                   |          | MARC種別                          | 001\$A01             | F                   |                |                         |                 |          |   |
|              |                   |          | テージレヘル                          | 000\$A01             | F                   |                |                         |                 |          |   |
|              |                   |          | 史和レイトル                          | 2518 4.01            | 0001                |                |                         |                 |          |   |
|              |                   |          | 2-11-70                         | 2515A01<br>551\$A011 | 八名×子郎少<br>オオミヤ/ブッガク | v++`v+*        |                         |                 |          |   |
|              |                   |          | 責任表示                            | 251\$E01             | 秋山/夏クキ/ジンパン         | \$701 11000001 | 5340000                 |                 |          |   |
|              |                   |          | Delitation .                    | 751\$A011            | アキヤマキクオ             | \$B01秋山/享公     | 久夫 \$N01 11000001534    | 10000           |          |   |
|              |                   |          | シリーズ                            | 281\$A01             | 大宮雑記帳 SD0           | 18             |                         |                 |          |   |
|              |                   |          |                                 | 581\$A01             | オオミヤ/ザッキチ           | ·∃ウ \$D018 :   | \$C01 000008 \$Z01 6031 | 148100000000    |          |   |
|              |                   |          | 内容注記                            | 377\$L01             | 大宮公園略年表:            | p228~239       |                         |                 |          |   |
|              |                   |          | 出版者                             | 270\$A01             | 大宮 \$B01 丸岡         | 書店 \$Z01 310   | 000461360000            | 主頭に関す           | る地域コードと  |   |
|              |                   |          |                                 | 770\$A01             | マルオカ/ショテン           | \$N01 ₹029 S   | \$M01 311000            |                 |          |   |
|              |                   |          | 出版牛月                            | 2/0\$D01             | 1976                |                |                         | ● 地域名は書誌        | 拝細(タク形式) | Ć |
|              |                   |          | 开门台台                            | 275\$401             | 260p \$P01 10pm     |                |                         | 確認              | ごできます    |   |
|              |                   |          | 小酒                              | 677\$D01             | 910.2 \$C01.910     | 2              |                         | PED             |          |   |
|              |                   |          | 件名                              | 658\$B011            | 文学地理-大室市            | \$A01 ブンガノ     | ウチリーオオミヤシ \$701         | 511547520690000 |          |   |
|              |                   |          |                                 | 600\$4.01            | Z# \$T01 751A       | 1              | 0201                    |                 |          |   |
|              |                   |          | 主題の地域コード                        | 665\$N01             | 311100 \$B01 埼      | 玉県さいたま市        |                         |                 |          |   |
|              |                   |          | HUNTE -                         | 3003B01              | Ŧ1000               |                |                         |                 |          |   |
|              |                   |          | 利用対象                            | 121SC01              | T ·                 |                |                         |                 |          |   |

# 1.5 図書検索画面:著作検索① 著作とは

- 2022年からTRC MARCは「日本目録規則 2018年版」で新しく規定された「著作」の典拠コントロールを 開始します。
- 著作の典拠コントロールとは、さまざまなタイトルや形態で刊行される同一作品をまとめる機能です。
- TOOLiでも「著作」検索機能を追加し、同一作品をまとめて検索しやすくなりました。

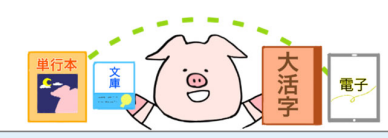

- 単行本/文庫/大活字本など、さまざまな形態で刊行される 同一作品
- 改題して再刊される作品
- 出版社名やシリーズ名違いで再刊される作品
- 複数の邦訳がある翻訳作品
- さまざまなバージョンで何度も刊行される古典作品
- ・ 改訂されて刊行される作品

これらをまとめて検索できるようにするのが「著作」の機能です

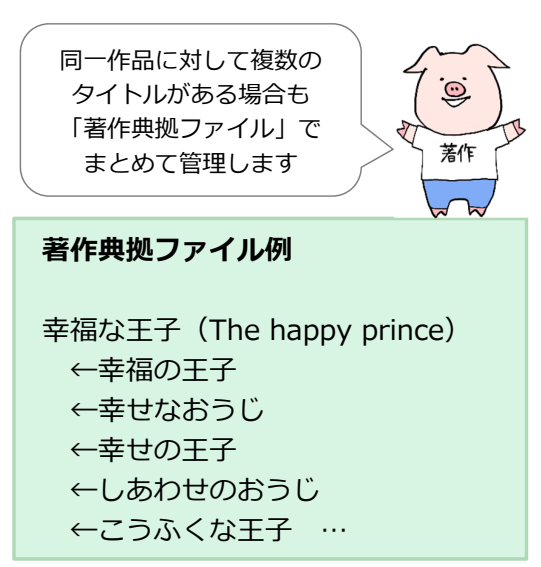

13

# 1.5 図書検索画面:著作検索② 著作検索の方法

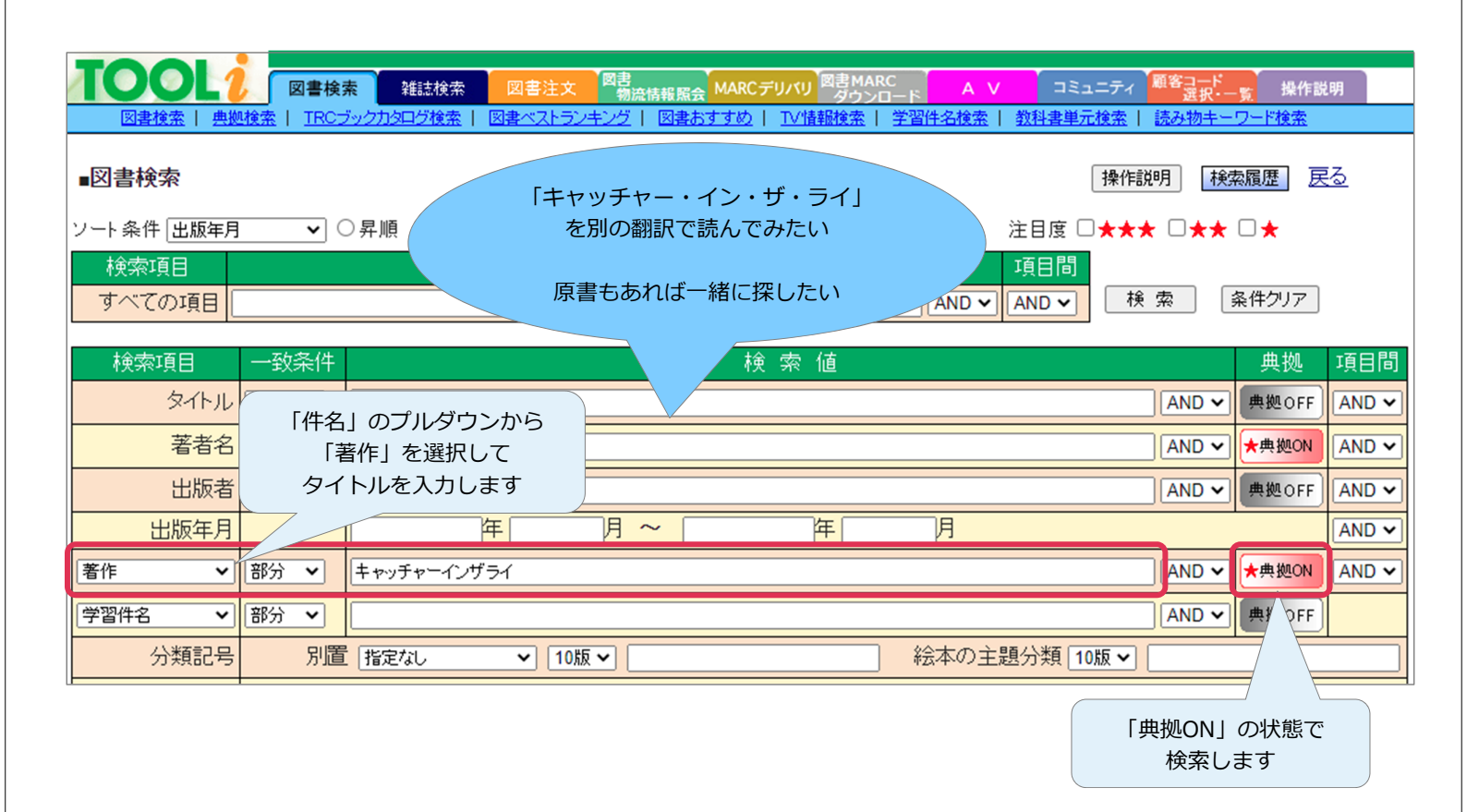

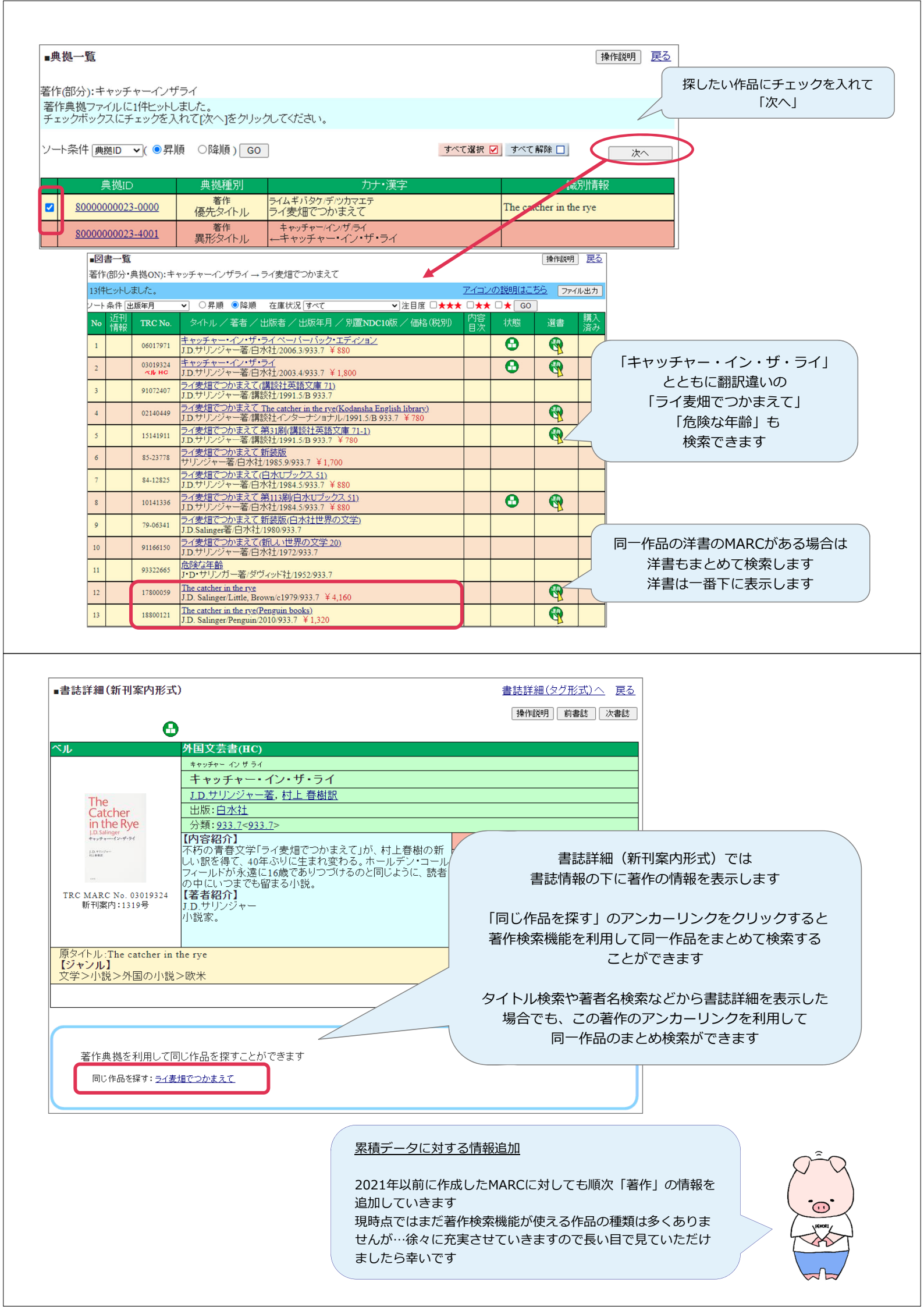

### 1.5 図書検索画面:著作検索③ 関連著作の検索

■ある作品(著作)に関連する作品がある場合、TOOLiの書誌詳細(新刊案内形式)で関連する著作のアンカー リンクを表示します。アンカーリンクをクリックして検索することで、続き物の作品などの検索を行うこと ができます。

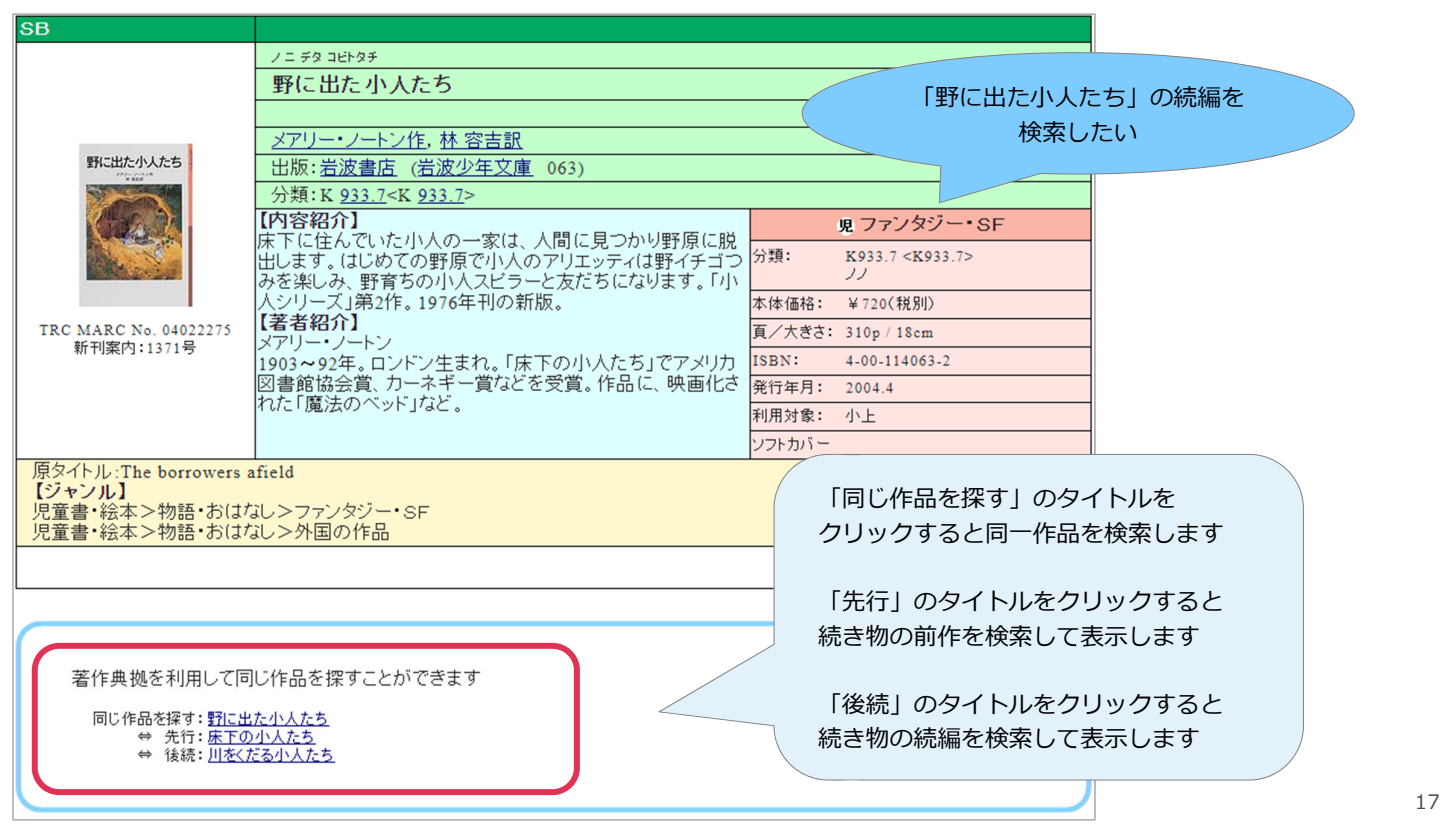

TOOLiでは下記の関連の表示を設定しています

#### ① 先行 – 後続

続きものの関連を記録します

例) ハリー・ポッターと秘密の部屋
 ⇔先行:ハリー・ポッターと賢者の石
 ⇔後続:ハリー・ポッターとアズカバンの囚人

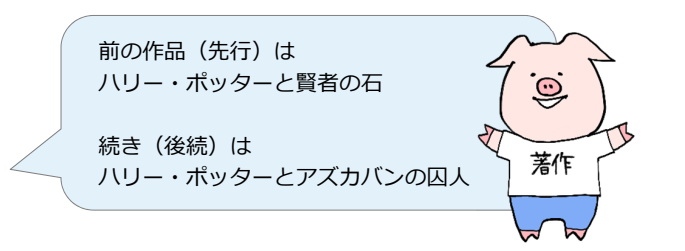

#### 2 全体 – 部分

作品全体の一部であるものの関連を記録します

- 例)ナルニア国ものがたり(全体)
  - ⇔部分:ライオンと魔女
  - ⇔部分:カスピアン王子のつのぶえ

~中略~

⇔部分:さいごの戦い

#### ③原作-派生

物語が絵本化された場合など、原作と派生の関係にあるものを記録します

例)銀河鉄道の夜(全体)…宮沢賢治作の物語

⇔派生:銀河鉄道の夜(絵本・紙芝居)…宮沢賢治の原作を小林敏也が絵本化したもの

# 1.6 図書検索画面:読み物キーワード検索

- ■児童書の読み物(フィクション)や絵本を登場するテーマや事物から検索できる「読み物キーワード」が 図書検索画面からも検索できるようになりました。
- ■「読み物キーワード」は専用の検索画面を設定していますが、キーワード以外の項目と掛け合わせて検索したい場合には図書検索画面をご利用ください。

| ■図書検索                          | 操作説明 検索履歴 戻る                                                                                                    |    |
|--------------------------------|----------------------------------------------------------------------------------------------------|----|
| ソート条件 出版年月<br>検索項目<br>すべての項目 [ | ● ○昇順     ●降順     在庫状況 すべて     注目序     クリスマスがテーマの       検索値     ▲     ▲     ●       ▲     ▲     ▲     ●                     |    |
| 検索項日                           | →                                                                                                    |    |
| 「件:                            | 名」のプルダウンから AND マ 無幾 OFF AND マ                                                                                               |    |
| 「読み                            | み物キーワード」を選択して AND マ ★#拠0N AND マ                                                                                             |    |
| 探し:                            | たいキーワードを入力します AND V 典拠OFF AND V                                                                                             |    |
| 出版年月                           | 年月~ 年月 AND V                                                                                                    |    |
| 読み物キーワード・                      | 部分 ▼ グリスマス AND ▼ ★典拠ON AND ▼                                                                                                |    |
| 学習件名 ✓ 分類記号 受賞情報               | 部分 ▼     他の条件と掛け合わせ       別置 指定なし     10版 ▼ E       絵本の主題分     ここでは分類「E」(絵本)                                                |    |
| 書評情報                           | 掲載紙名 指定なし マ 年 月 日 ~ 言語「英語」と掛け合わせています                                                                                        |    |
| 課題図書情報                         | · 指定なし · 第 □ 年(西暦) の部                                                                                                    |    |
| コード化情報                         | 利用対象指定なし     ▼     OR     ●     言語 英語     ▼     OR     ▼       付属資料の種別 指定なし     ▼     内容目次ファイル 指定なし     ▼     ●     ●     ● |    |
|                                | ジャンル     指定なし     通道定なし     通道定なし                                                                                           | 19 |

1.7 図書検索画面:資料の言語の検索指定言語を追加

]-

■言語の指定対象に、ベトナム語、タガログ語、インドネシア語、タイ語を追加しました。 これらの言語の本文がある図書を検索できます。

|          |              | 日本語<br>英語<br>ドイツ語<br>フランス語<br>中国語<br>朝鮮語<br>スペイン語<br>ポルトガル語<br>イタリア語<br>ロシア語 | ベトナム語<br>タガログ語<br>インドネシア語<br>タイ語<br>その他の外国語<br>7言語以上併記<br>外国語(2004年以前)<br>本文なし | 赤字の言語を<br>プルダウンから選択して<br>検索できるようになりました |  |
|----------|--------------|------------------------------------------------------------------------------|--------------------------------------------------------------------------------|----------------------------------------|--|
|          |              | ☑ OR ☑ 言語                                                                    |                                                                                | OR 💌                                   |  |
| -ドイト/吉報し | 付属資料の種別指定なし  | ▶ 内容目                                                                        | 次ファイル指定なし                                                                      | ¥                                      |  |
|          | 刊行形態<br>指定なし | ▼ 装丁 指定なし                                                                    | 資料                                                                             | 料形式 指定なし 💌                             |  |
|          | ジャンル<br>指定なし | ✓ 指定なし                                                                       | ▼ 指定なし                                                                         | ▼ 指定なし                                 |  |

### 1.8 図書検索画面:利用対象の検索対象を変更

■利用対象「0~2歳」「3~5歳」で検索した際の検索対象を変更し、年齢別の絵本を特定しやすくしました。

▶ 「0~2歳」を指定すると、2歳以下が対象のもののみを検索します

▶ 「3~5歳」を指定すると、3~5歳が対象のもののみを検索します

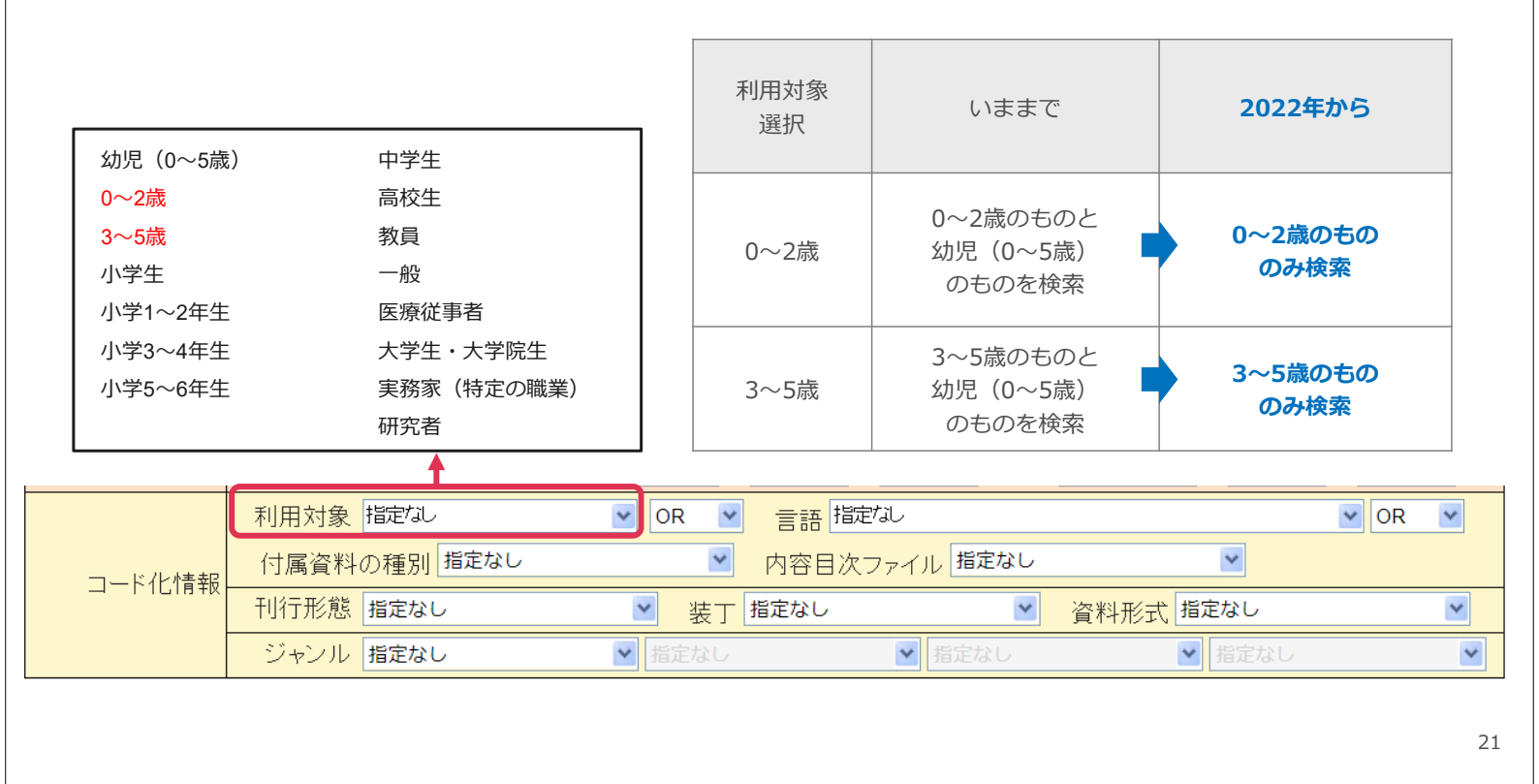

# 1.9 書誌詳細(タグ形式):関連TRC電子MARC No.

■書誌詳細(タグ形式)

電子図書館「LibrariE & TRC-DL」で利用できる電子コンテンツがある場合は書誌詳細(タグ形式)に 電子コンテンツのTRC MARC No.を表示します

| ■書誌詳細(新刊案内形式          | )                                                  |                | <u>書誌詳細(タ</u><br>操作説明 | <sup>2グ形式)</sup><br>が                                                                |             |
|-----------------------|----------------------------------------------------|----------------|-----------------------|--------------------------------------------------------------------------------------|-------------|
| с.<br>С.              | 歴史と紀行の                                             |                |                       |                                                                                      |             |
|                       | サビエンス ゼンシ                                          |                |                       |                                                                                      |             |
|                       | サピエンス全史 上                                          |                |                       |                                                                                      |             |
|                       | 文明の構造と人類の幸福                                        | ■書誌詳細(タグ形式)    |                       | 書誌詳細(新刊案内形式)へ                                                                        | 戻る          |
|                       | ユヴァル・ノア・ハラリ著、柴田 裕之訳                                |                |                       |                                                                                      |             |
| はいいます                 | 出版:河出書房新社                                          | -              |                       | ▲ 操作説明 前書誌 次;                                                                        | 島誌          |
| E L                   | 分類:209<209> 件名:世界史                                 | -              |                       |                                                                                      | Θ           |
| (B) I                 | 【内容紹介】                                             | TRC MARC No    | 080\$A01              | 16044681                                                                             |             |
|                       | アフリカでほそぼそと暮らしていたホモ・サビエン                            | 新刊案内号数         | 080\$S01              | 1979                                                                                 |             |
|                       | 連鎖の頂点に立ち、文明を築いたのはなぜか。                              | MARC種別         | 001\$A01              | А                                                                                    |             |
| 王                     | 鮮く鏈は  虚榑  にのる-。八類文王14をにとるに()<br> どの上らな方方方のもを明られにする | データレベル         | 000\$A01              | F                                                                                    |             |
|                       | 【著者紹介】                                             | 更新レベル          | 000\$L01              | 0013                                                                                 |             |
| TRC MARC No. 16044681 | ユヴァル・ノア・ハラリ                                        | ベルSB新継続        | 121\$L01              | 17:歴史と紀行                                                                             |             |
| 新刊案内:1979号            | 1976年生まれ。イスラエル人歴史学者。オックス                           | ISBN           | 010\$A011             | 4-309-22671-2 \$D01 2016.9                                                           |             |
|                       | 学で中世史、軍事史を専攻して博士号を取得。                              | -<br>27 / L II | 0105B01               | 9/8-4-309-226/I-2 SY0I 2016.9<br>サビエンフ会中 epot 立眼の構造と人類の表词 epot ト                     |             |
|                       | のヘフライ大字で歴史字を教える。オフライン上<br>善も行う                     | ערויג          | 551\$A011             | <u>クロエンス主文</u> SBOI 文明の構造と八乗の辛福 SDOI エ<br>サビエンス ゼンシ SCOI 000001 SZ01 726857200000000 |             |
|                       | 時1177。                                             |                | 451\$A01              | ブンメイノロウゾウトバンルイノロウフク                                                                  |             |
|                       |                                                    | 責任表示           | 251\$F01              | ユヴァル・ノア・ハラリ著 \$Z01 120002872630001 \$F02 柴田/裕之 訳 \$Z02 110001628750000               |             |
| 原タイトル:Sapiens ビジネ     | .ス書大賞大賞(2017)                                      |                | 751\$A011             | ハラリ,ユヴァル・ノア SR01 Harari, Yuval Noah SP01 ユヴァル/ノアハラリ SN01 1200028726300               | 00          |
| 【ジャンル】                |                                                    |                | 751 <b>\$A</b> 022    | シバタ,ヤスシ \$B02 <u>柴田/裕之</u> \$N02 110001628750000                                     |             |
| 歴史·地理·民俗>歴史>          | 世界史                                                | 著者紹介           | 751 <b>\$J</b> 01     | 1976年生まれ。イスラエル人歴史学者。オックスフォート大学で中世史、軍事史を専攻して博士号                                       | を取          |
|                       |                                                    | 茎佐マクセフ・ギノンル    | 5108D01               | 侍。エルサレムのヘノフィ大子で歴史子を教える。オフフィノ上での無料講報も行う。                                              |             |
|                       |                                                    | 宿住アンビス・ハインド    | 342\$401              | <u>クレエンス主义</u> SR01 Sapiens SA01 クレエンス/ビンク SZ01 80000000900000                       |             |
|                       |                                                    |                | 54257401              |                                                                                      |             |
|                       |                                                    | 受賞情報           | 391\$A01              | ビジネス書大賞大賞 \$D01 2017                                                                 |             |
|                       |                                                    | 書評             | 392\$A01              | 毎日新闻 SD012016/10/16 SG011985 SA02 期日新闻 SD022016/10/23 SA03 読売新闻 SI                   | )032<br>生金G |
|                       |                                                    |                |                       | 間 \$D06 2016/11/27 \$A07 毎日新聞 \$D07 2016/12/18 \$A08 中日新聞·車方新聞 \$D09 2016            | 12/2        |
|                       | (001D)                                             |                |                       | 5 \$A09 読売新聞 \$D09 2016/12/25 \$A10 朝日新聞 \$D10 2017/02/26 \$A11 中日新聞·東京新             | 閒           |
|                       | MARC NO. (U91D)                                    |                |                       | SD11 2017/12/24 SA12 読売新聞 SD12 2019/01/20 SA13 毎日新聞 SD13 2019/09/22 SA14 年           | ē⊟          |
| けての                   |                                                    |                |                       | 新闻 SD14 2020/05/30                                                                   |             |
| は下の                   | ארשטעד א                                           | 関連MARC         | 091\$D01              | 173174870000 \$D02 173174890000                                                      |             |
|                       |                                                    |                | 1025A01               | D. LATE                                                                              |             |

### 2. 読み物キーワード検索画面:ジャンル検索画面

- ■「読み物キーワード検索画面」では、児童書の読み物(フィクション)や絵本を、登場するテーマや事物から 検索することができます。
- ■2022年から、従来の「テーマ検索画面」を「ジャンル検索画面」にリニューアルしました。

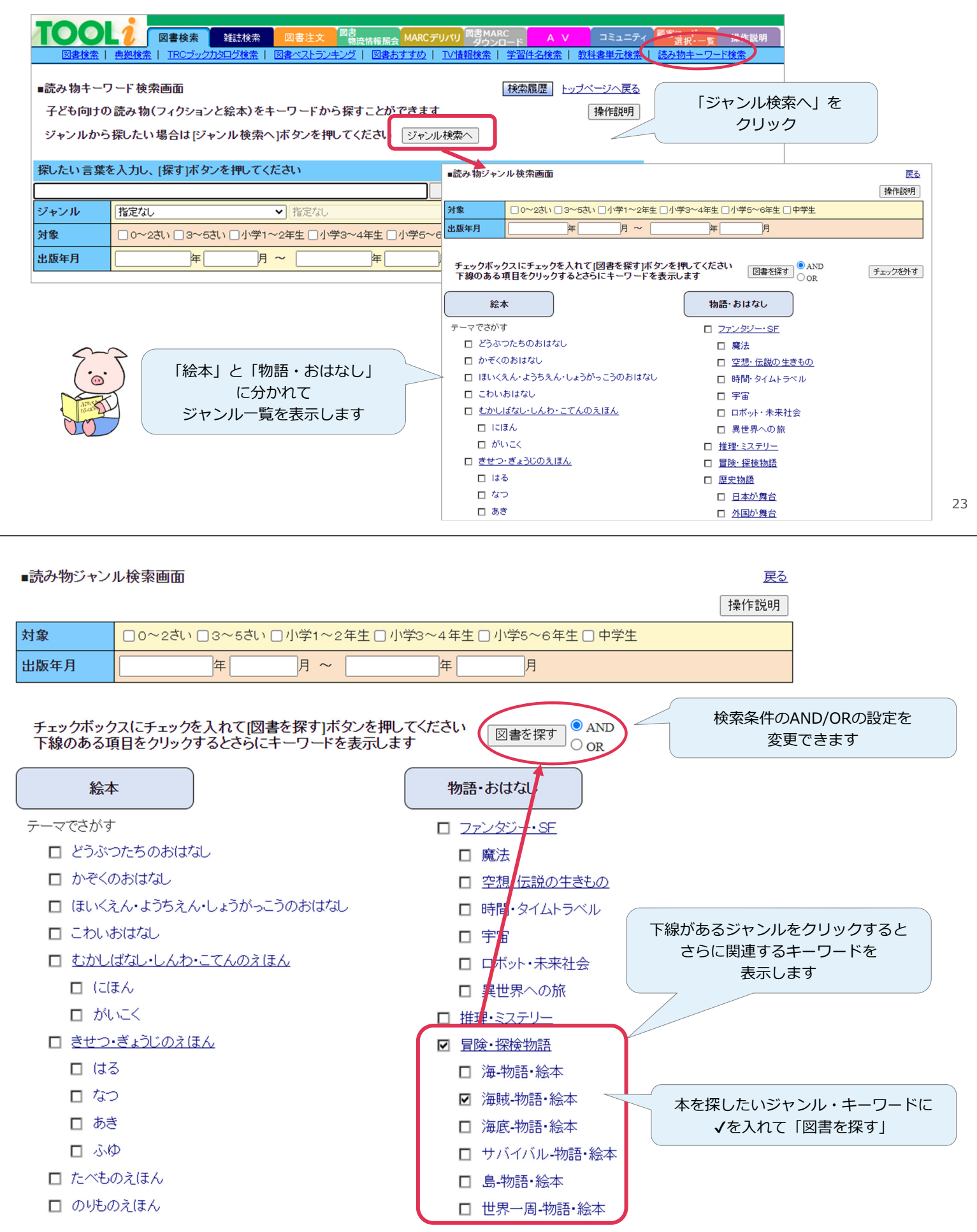

# 3. 典拠検索画面の追加機能

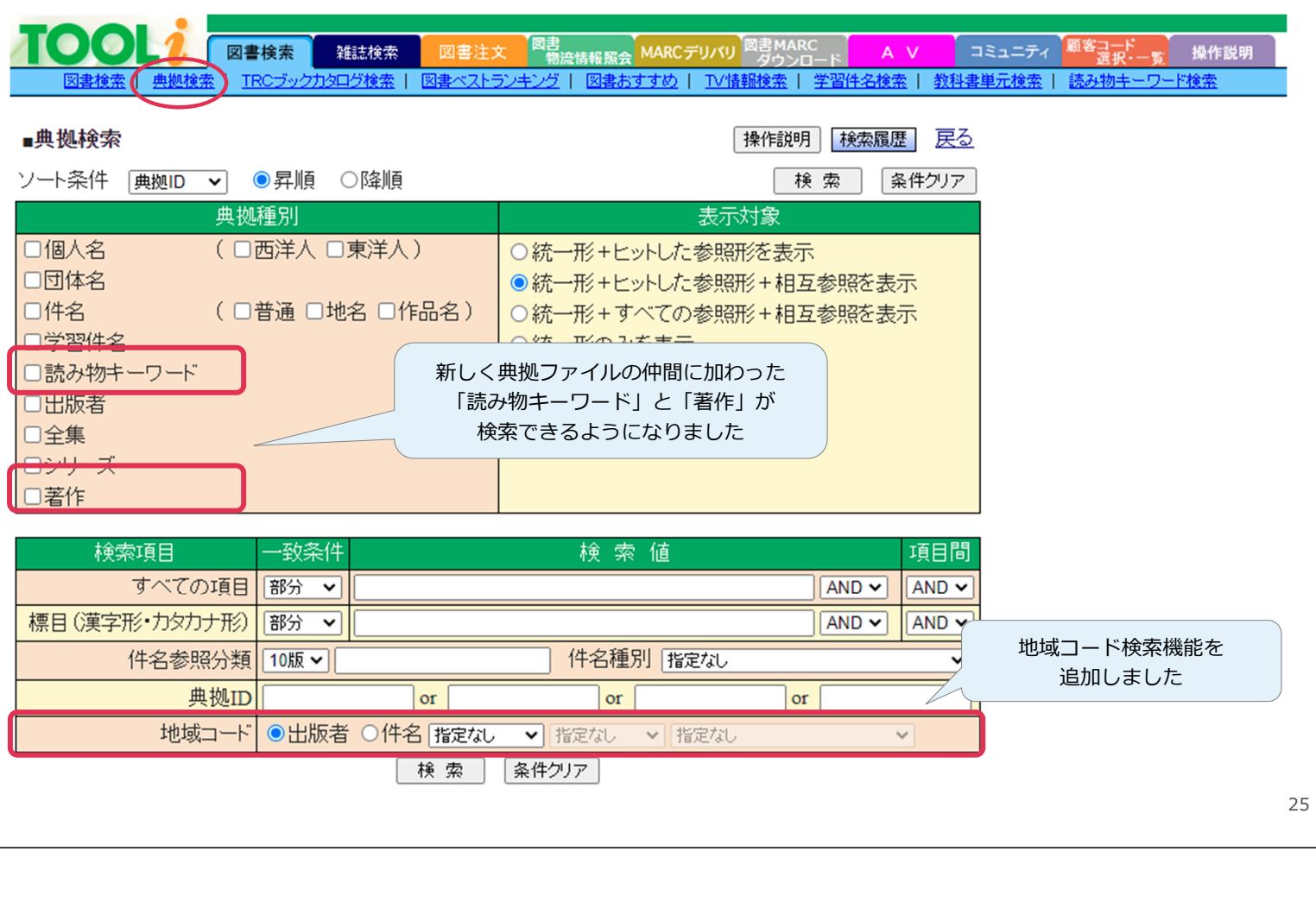

### 3.1 典拠検索画面:地域コード検索 < 出版者>

■出版実績のある都道府県ごとに、出版者典拠ファイルを検索できるようになりました。

 
 図書検索
 雑誌検索
 図書注文
 図書 物流情報版会
 MARCデリバリ
 図書MARC ダウンロード
 A
 コミュニティ
 願容コード 選択
 操作説明

 図書検索
 1RC ブックカタログ検索
 図書ベストランキング
 図書あすすめ
 1V情報検索
 学習件名検索
 該み物キーワード検索

| ■典拠検索                | 操作説明 検索履歴 戻る                            |
|----------------------|-----------------------------------------|
| ソート条件 乗拠ID ✔ ●昇順 ○降順 | 検索 条件クリア                                |
| 典拠種別                 | 表示対象                                    |
| □個人名 (□西洋人□東洋人)      | ○統一形+ヒットした参照形を表示                        |
| □団体名                 | ●統一形+ヒットした参照形+相互参照を表示 沖縄県で出版実績のある       |
| □件名 (□普通□地名□作品名)     | ○統一形+すべての参照形+相互参照を表 出版者典拠ファイルを          |
|                      | ○統一形のみを表示 一覧したい                         |
| □読み物キーワード            |                                         |
|                      |                                         |
|                      |                                         |
|                      |                                         |
|                      |                                         |
| 検索項目のの一一致条件          | 検索値 地域コードの欄で                            |
| すべての項目 部分 🗸          | AND マ 「出版者」に●が付いた状態にし                   |
| 標目(漢字形・カタカナ形) 部分 🗸   | AND ▼ 「検索」                              |
| 件名参照分類 10版 ✔         | 件名種別 指定なし   「10(来)]                     |
| 曲拠[]                 | or or                                   |
| 地域コード ●出版者 ○件名 九州地方  | □ · · · · · · · · · · · · · · · · · · · |

条件クリア

検索

# 3.2 典拠検索画面:地域コード検索<件名>

■地方~都道府県~市町村ごとに件名典拠ファイルを検索できるようになりました。

■合併や編入があった場合には、現行の市町村から旧地名の件名典拠ファイルも一緒に検索できます。

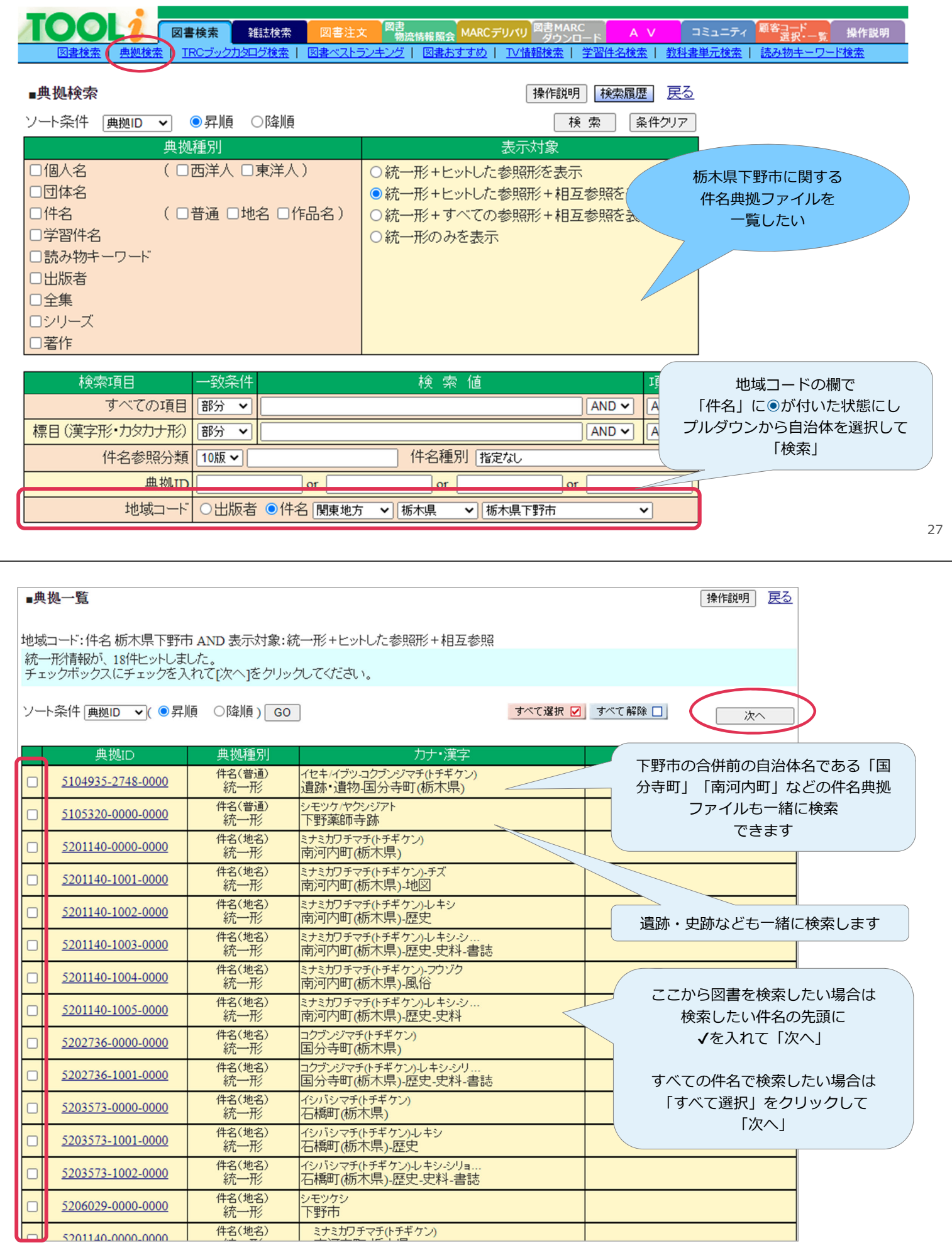

# 3.3 典拠検索画面: 典拠ファイル同士の関連の拡充

■ 2022年から個人名典拠ファイルと団体名典拠ファイルの関連を表す項目を新設しました。 「創作グループとそれに所属する個人」「団体(企業等)とその創設者」について関連を記録します。

■ TOOLiでは、個人名で検索するとその人が所属する創作グループや創設した団体を、団体名で検索すると それに所属する個人や創設者を一緒に表示します。

| ■典拠検索                                                                                                    |                                                                                                    | 操作説明 検索                                         | 履歴 戻る           |                                          |                     |
|----------------------------------------------------------------------------------------------------|----------------------------------------------------------------------------------------------------|-------------------------------------------------|-----------------|------------------------------------------|---------------------|
| ソート条件 <sub>– 典拠ID</sub> 🗸 💿昇順 🛛 降順                                                                                             |                                                                                                    | 検索                                              | 条件クリア           |                                          |                     |
| 典拋種別                                                                                                    |                                                                                                    | 表示対象                                            |                 |                                          |                     |
| <ul> <li>□個人名 (□西洋人 □東洋人)</li> <li>□団体名</li> <li>□件名 (□普通 □地名 □作品名)</li> <li>□学習件名</li> <li>□読み物キーワード</li> <li>□出版者</li> </ul> | <ul> <li>         ・統一形+ヒットし         ・統一形+ヒットし         ・統一形+すべて         ・統一形のみをま         ・         ・         ・</li></ul> | ん参照形を表示<br>した参照形 + 相互参照を<br>この参照形 + 相互参照を<br>気示 | 表示              | 「渋沢栄一」で検索する<br>渋沢栄一が創設した団体(1<br>一緒に表示します | ると<br>企業)も          |
|                                                                                                    |                                                                                                    | ~                                               |                 | 相に扱いしより                                  |                     |
| ロシリーズ                                                                                                    |                                                                                                    | 典拠ID                                            | 典拠種別            | カナ・漢字                                    | 識別情報                |
|                                                                                                    |                                                                                                    | <u>11000049165-0000</u>                         | 個人名(東洋人)<br>統→形 | シブサワエイイチ<br>沙波ノ栄一                        | 1840~1931 実業家,大日本人造 |
| 検索項目の一致条件                                                                                                    | 検 🕺 🗖                                                                                                    | <u>11000049165-0002</u>                         | 個人名(東洋人)<br>記述形 | シブサワ.エイイチ<br>←澁澤/榮一                      |                     |
| 標目(漢字形・カタカナ形)(部分 ▼ 法沢栄一                                                                                                    |                                                                                                    | <u>21000004819-0000</u>                         | 団体名<br>統一形      | トウキョウ/カイジョウ/カサイ/ホケン<br>=東京海上火災保険         | 1879年東京海上保険会社として    |
|                                                                                                    | 件名種                                                                                                    | 21000006248-0000                                | 団体名<br>統一形      | オウジ/セイシ<br>=王子製紙                         | 1873年抄紙会社として設立,1893 |
| 典拠ID or<br>地域コード の出版者 〇代名 Incent                                                                                               | or                                                                                                    | 21000022230-0000                                | 団体名<br>統一形      | シブサワハウコ<br>=渋沢倉庫                         | 創業者:渋沢栄一            |
|                                                                                                    |                                                                                                    | 21000022246-0000                                | 団体名<br>統一形      | トウヨウ/ボウセキ<br>=東洋紡績                       | 1914年創立,本社在:大阪市,創業  |
|                                                                                                    |                                                                                                    | 21000023652-0000                                | 団体名<br>統一形      | ティコク/ホテル<br>=帝国ホテル                       | 1890年東京・日比谷に開業,1907 |
|                                                                                                    |                                                                                                    | 21000023810-0000                                | 団体名<br>統一形      | トウキョウ/セイコウ<br>=東京製綱                      | 創業者:渋沢栄一,渡部温        |
|                                                                                                    |                                                                                                    | 21000045379-0000                                | 団体名<br>統一形      | ニッサンゆガクロウギョウ<br>=日産化学工業                  | 株式会社,1887年東京人造肥料会   |
|                                                                                                    |                                                                                                    | 21000064521-0000                                | 団体名<br>統一形      | ダイニホンバンゾウルビリョウ<br>=大日本人造肥料               | 株式会社,1887年東京人造肥料会   |
|                                                                                                    |                                                                                                    |                                                 |                 |                                          | 29                  |

# 4. AV検索画面の追加機能

- ■録音資料検索…オーディオブックや語学学習教材を言語コードから検索したいというご要望にお応えして「朗読等の音声の言語」の検索機能を追加しました。
- ■映像資料検索…図書検索と同じように件名に対応した地域から検索できます。

| TOOL                                                | 図書検索              | 雑誌検索 図書注文 図書<br>物液情報 届会 MARCデリバリ 図書 MARC<br>タウンロード A V コミュニティ 単答コード 操作説明                    |  |  |  |
|-----------------------------------------------------|-------------------|---------------------------------------------------------------------------------------------|--|--|--|
| AV検索   AV注文   映的                                    | 像ベストランキ!          | ング   録音ペストランキング   映像おすすめ   録音おすすめ   AV物流情報照会   AVI主文日別照会   AVI月別主文状況   AV注文・納品実績   AV納品日別照会 |  |  |  |
| ∎AV検索 ☑CD                                           | ✓ DVD             | 操作説明 検索履歴 戻る                                                                                |  |  |  |
| ソート条件 タイトル ✓ ●昇順 ○降順                                |                   |                                                                                             |  |  |  |
| 廃盤情報 すべて 🗸 MARCの 有無 すべて 🗸 著作権 指定なし 🗸 みんなでシネマ 指定なし 🗸 |                   |                                                                                             |  |  |  |
| 検索項目                                                |                   | 検索値 項目間                                                                                     |  |  |  |
| すべての項E                                              | 3                 | AND V AND V 条件クリア                                                                           |  |  |  |
|                                                     |                   |                                                                                             |  |  |  |
| 検索項目・                                               | 一致杀件              | 一 一 一 一 一 一 一 一 一 一 一 一 一 一 一 一 一 一 一                                                       |  |  |  |
| タイトル                                                | 部分・               |                                                                                             |  |  |  |
| アーティスト寺                                             | 前方 🖌              | ■読をプルグウンかに深びます                                                                              |  |  |  |
| 発売・販売者寺                                             | 部分 🖌              | 言語をノルタリノから選びます                                                                              |  |  |  |
| 発売年~                                                | **                |                                                                                             |  |  |  |
| シリース名  く                                            | 前方 💙              | 9 SMARC//快来対象となります                                                                          |  |  |  |
|                                                     | <sup>₩</sup> 77 ¥ |                                                                                             |  |  |  |
| 又見頂牧                                                | 41× cm 4 ~ 1      |                                                                                             |  |  |  |
| 呼吸 アンマンル                                            | 指定なし              |                                                                                             |  |  |  |
| CDンヤノル                                              | 指定なし<br>印田3十年 国   |                                                                                             |  |  |  |
| コート1じ16戦 1                                          |                   |                                                                                             |  |  |  |
|                                                     |                   |                                                                                             |  |  |  |
|                                                     | 三郎(上塚)<br>主題の地は   |                                                                                             |  |  |  |
|                                                     | 土地区のフェビルの         |                                                                                             |  |  |  |

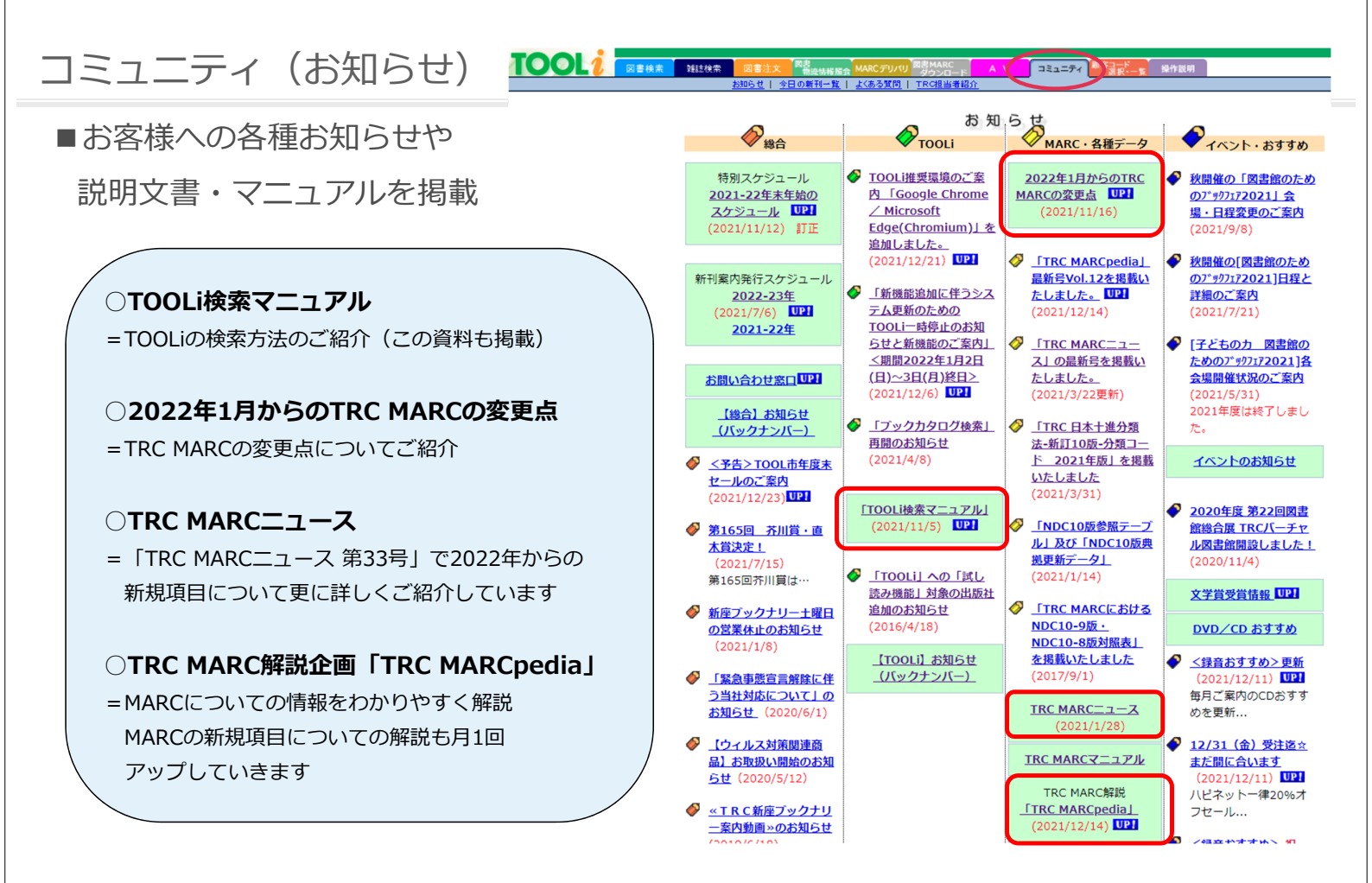

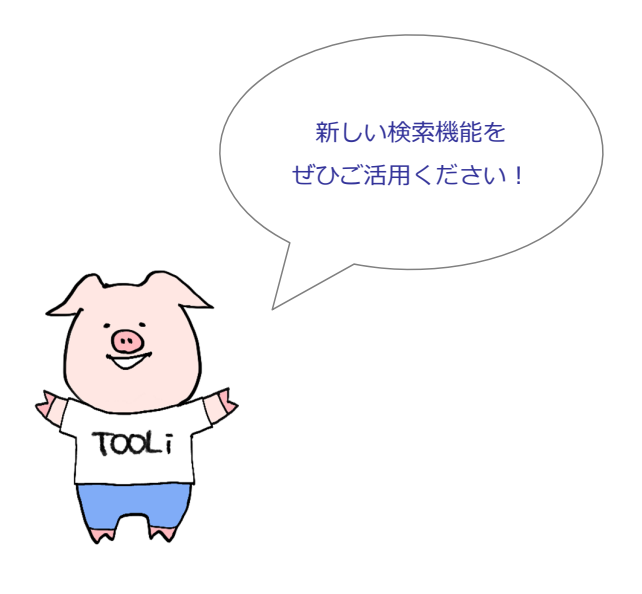

2022年1月20日 発行

編集・発行 株式会社図書館流通センター データ部 〒112-8632 東京都文京区大塚三丁目1番1号 TEL 03-3943-6639(データ部)

本資料の一部あるいは全部を無断で転載、複写することは固く禁じます。